## 東洋証券 WEB 口座開設手続き手順 <個人(成人)のお客様>

#### 1. 口座開設に必要な書類等

- ■お客様にご用意いただくもの
  - ①マイナンバー書類
    - 個人番号カードの両面のコピー
    - 個人番号カードを持っていない方は、以下のいずれか
      - ・通知カードの表面のコピー
      - ・住民票の写しのコピー(個人番号の要記載)

②本人確認書類

- ※「1,マイナンバー書類」で『個人番号カードのコピー』を提出する場合 本人確認書類の提出は不要。
- ※顔写真の入っているものであれば、1種類

顔写真の入っていないものであれば、2種類の提出が必要

<顔写真ありの本人確認書類の種類>

- ・運転免許証の両面のコピー
- ・住民基本台帳カード
- ・パスポート(一部例外あり)

<顔写真なしの本人確認書類の種類>

- ・住民票の写しのコピー
- ・健康保険証の両面のコピー
- ・年金手帳のコピー
- ・印鑑証明書のコピー

③印鑑 スタンプ印(シャチハタなような印鑑)以外の朱肉を使う印鑑 ④お使いの金融機関の通帳やカード等

証券口座にある投資信託の売却代金や分配金を出金する際に、振込先として

「証券総合口座取引申込書」に記入いただくため。

金融機関名、支店名、口座番号がわかるものを用意。

⑤WEB 口座開設手続きに必要な情報

<必須項目>

- ・氏名
- ・住所
- ・生年月日
- ・性別
- ・電話番号(固定電話・携帯電話どちらか一つでも可)
- ・居住国(日本以外の場合には別途要書類)
- ・職業-無職以外の場合は以下の情報

勤務先名・所属部署・役職・勤務先電話番号

・株式配当金受取方法 – 金融機関へ振込するか MRF に振替するか。

他金融機関で証券口座を開設している場合や NISA を開設

する(している)場合は要注意。

・NISA 開設の有無 – 開設する場合新規開設か他金融機関から移管するか

NISA の種類(一般 NISA かつみたて NISA か)

- ・ネットサービス申込の有無-残高照会サービスを利用するか
- ・目論見書電子交付サービス申込の有無ー申込する場合は要メールアドレス登録

<任意入力項目>

任意項目は、顧客が手書きで記入可

- ・振込先金融機関-東洋証券から出金する際の振込先
- ・特定口座開設の申込―通常は特定口座開設をし、源泉徴収ありで設定
- ・国籍
- ・米国市民または米国居住であるか
- ・外国 PEPs に該当するか(外国の要人であるか)
- ・海外からの送金の有無
- ・重要事項の説明
- ・取引の動機-通常は「紹介」を選択するがその他動機があれば確認。
- ・資産運用期間-投資信託の運用であれば通常「長期」を選択。
- ・投資方針
- ・取引種類-当初取引を予定している商品
- ・資金性格-通常「余裕資金」を選択
- ・主な収入源
- ・年収
- ・金融資産
- ・想定運用額-金融資産の範囲内で選択
- ・投資経験ー証券投資の経験の有無

#### ■担当者が用意するもの

①口座開設書類一式

必要書類(口座開設時説明書類)は

- ・「口座開設キット」
- ・IFA-BP内「WEB 口座開設手続」 にすべて入っています。 顧客に口座開設 URL を送信して開設する場合は交付不要。

### ①IFA-BP にログインする。

| 部店CD<br>ログインID |  |
|----------------|--|
| -C27           |  |

部店 CD:919 ログイン ID:gtr+扱者番号 パスワード:各外務員別に設定

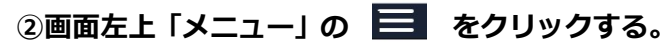

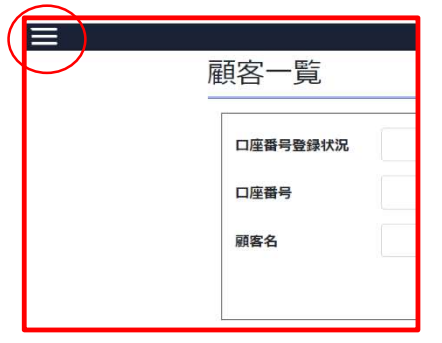

## ③WEB 口座開設⇒口座開設申込 をクリックする。

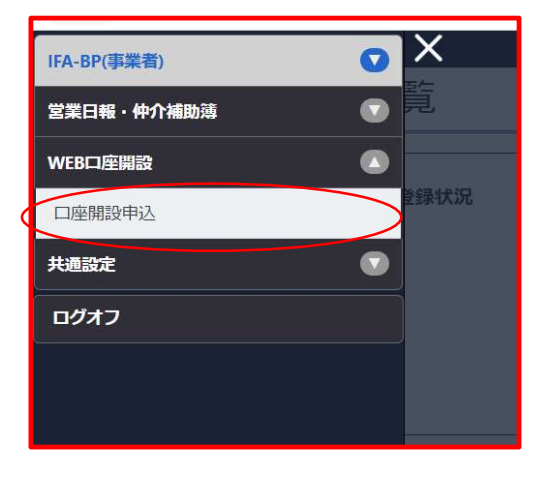

## ④『口座開設申込サイト』をクリックする。

| No | タイトル                                       | ファイル     |
|----|--------------------------------------------|----------|
| 1  | 契約締結前交付書面集                                 | 200      |
| 2  | 目論見書補完書面(投資信託)                             | 20       |
| 3  | 金融商品仲介業に係る明示事項                             | <b>A</b> |
| 4  | 一定の投資性金融商品の販売・販売仲介に係る「重要<br>情報シート」(金融事業者編) | 2        |

#### ⑤口座開設申込お客様基本情報の各項目を入力する。

例) 顧客名:証券一郎 の場合

| ●東洋証券 □                                                                                  | <b>奎開設申込</b>                                                                                                    |  |  |  |  |  |
|------------------------------------------------------------------------------------------|----------------------------------------------------------------------------------------------------|--|--|--|--|--|
| 口座開設申込(お客さま基本情報入力                                                                        | 日原期設中込         日原期設中込         日原期設中込         日原期設中込         日原期設中込         中込完了           豊田同意事項         単品情報         申記情報         確認         申込完了 |  |  |  |  |  |
| 口座開設申込<br>お一人様につき1口座のみの開設となりま<br>こちらの画面は個人口座の開設用です。》                                     | す。重複して口座を開設することはできません。<br>5人口座の開設はできません。                                                                                                    |  |  |  |  |  |
| ■ お客さま基本情報                                                                               |                                                                                                    |  |  |  |  |  |
| おなまえ 必須                                                                                  | (5t) 証券                                                                                                    |  |  |  |  |  |
|                                                                                          | (名) 一郎                                                                                                    |  |  |  |  |  |
| おなまえ(フリガナ) 必須                                                                            | (セイ) ショウケン                                                                                                    |  |  |  |  |  |
|                                                                                          | (メイ) イチロウ                                                                                                    |  |  |  |  |  |
| 生年月日 必須                                                                                  | 1961 💙 年 0: 🗸 月 0: 🗸 日                                                                                                    |  |  |  |  |  |
| 性別 必須                                                                                    | ● 男性 ○ 女性                                                                                                    |  |  |  |  |  |
| 電話番号 必須                                                                                  | 自宅電話と携帯電話の両方、または、どちらかを必ずご入力ください。                                                                                                    |  |  |  |  |  |
|                                                                                          | 自宅電話 - · · · · · · · · · · · · · · · · · ·                                                                                                    |  |  |  |  |  |
|                                                                                          | 携带電話 090 - 1234 - 5678 <半角>                                                                                                    |  |  |  |  |  |
| 特定取引を行う者の届出書                                                                             | 特定取引を行う者の届出書 必須 日本のみ 日本以外<br>居住地国の届出について、特定取引を行う者の届出についてをご確認のうえご選択ください。<br>※日本以外を選択された場合、別途「特定取引を行う者の届出書(居住国が日本以外用)」のご提出が必要となります。                  |  |  |  |  |  |
|                                                                                          |                                                                                                    |  |  |  |  |  |
|                                                                                          | 未入力項目あり                                                                                                    |  |  |  |  |  |
| <ul> <li>当サイトでは、お客さまの大切な個人情報のお取り扱いにあたりまして、SSL暗号化通信を採用し、お客さまのプライバシー保護に努めております。</li> </ul> |                                                                                                    |  |  |  |  |  |

※すべて必須項目なので、すべて入力。

※未入力項目があると、 \*\*ファヌルシ が表示されたままになる。上の例では「特定取引を行

う者の届出書欄が未入力。

| <b>⇔東洋証券</b>                                                        | 口座開設申込                                                                                                    | すべての項目に入力すると、 🖓 🧖 月入力体 |         |       |     |
|---------------------------------------------------------------------|----------------------------------------------------------------------------------------------------|------------------------|---------|-------|-----|
| 口産開設申込(お客さま基本情報)<br>口座開設申込<br>お一人様につき1口座のみの開設と4<br>こちらの画面は個人口座の開設用で | CARDING         CARDING         CARDING | が表示される。                |         |       |     |
| ■ お客さま基本情報                                                          |                                                                                                    | $\Rightarrow$          | 必須項目入力済 | をクリック | する。 |
| ಕರ್ಷನೆ. 🔊                                                           | <ul> <li>(10) 任命</li> <li>(2) 一部</li> </ul>                                                                                                    |                        |         |       |     |
| おなまえ(フリガナ) あ                                                        | (to)         >±07>           (ro)         (#37)                                                                                                    |                        |         |       |     |
| 生年月日                                                                | ■ 1981 ▼ # 02 ▼ # 02 ▼ #                                                                                                    |                        |         |       |     |
| 11.81                                                               | ■ ●用性 ○女性                                                                                                    |                        |         |       |     |
| 電話番号                                                                | 日本市法会議等職の用売,または,どちらせるオビンカテパださい。           日本市法         ・         ・         ・         ・         ・         ・         ・         ・         ・         ・         ・         ・         ・         ・         ・         ・         ・         ・         ・         ・         ・         ・         ・         ・         ・         ・         ・         ・         ・         ・         ・         ・         ・         ・         ・         ・         ・         ・         ・         ・         ・         ・         ・         ・         ・         ・         ・         ・         ・         ・         ・         ・         ・         ・         ・         ・         ・         ・         ・         ・         ・         ・         ・         ・         ・         ・         ・         ・         ・         ・         ・         ・         ・         ・         ・         ・         ・         ・         ・         ・         ・         ・         ・         ・         ・         ・         ・         ・         ・         ・         ・         ・         ・         ・         ・         ・         ・         ・         ・         ・         ・                                                                                                    |                        |         |       |     |
| 特定取引を行う者の届出書 🄊                                                      | ③ ●日本のみ ○日本以外<br>酒気地気の毎年について、特定取引(件)金の飯品について をご確認のうえご面积だださい。<br>※日本以外を選択された場合、別感(特定取引を行う金の菜店等(低位気が日本以外用)のご提出が必要となります。                                                                                                    |                        |         |       |     |
|                                                                     | ▲·探索日入2)演                                                                                                    |                        |         |       |     |
| <ul> <li>当サイトでは、お客さまの大切な低</li> </ul>                                | 人供信のお取り低いにあたりまして、533時号化道理を採用し、お客さまのプライバシー保険に別めております。                                                                                                    | J                      |         |       |     |

#### ⑥お客様基本情報の「詳細情報」の各項目に入力していく。

※必須項目は必ず入力。入力しないと WEB 口座開設手続きが完了しない。 ※必須の記載がない項目は、あとで顧客により手書きで記入可能。

| 🔮 東洋証券 🛛              | 產開設中込                                         |                                                                            |
|-----------------------|-----------------------------------------------|----------------------------------------------------------------------------|
| 口座開設中込(お客さま中込情報入      | カ) #第1(25年3 日前間から) 日前間から 日前間から 中心大丁<br>第1-11日 | 郵便番号を入力し、 🦉 🐯 かくは所始ま をクリッ                                                  |
| ■お客さま申込情報             |                                               | _                                                                          |
| おなまえ                  | <b>拉养一</b> 朗                                  | クすると『おところ』欄に自動入力される。                                                       |
| おなまえ(フリガナ)            | ショウケンイチロウ                                     |                                                                            |
| 生年月日                  | 1980年03月03日                                   |                                                                            |
| 性別                    | 男性                                            |                                                                            |
|                       | 自宅電話:                                         |                                                                            |
| NICH 7                | 携带電話: 090-1234-5678                           |                                                                            |
| 特定取引を行う者の属出書(個人<br>用) | 日本のみ                                          | く白動入力後入                                                                    |
| お客さま詳細情報              |                                               |                                                                            |
| 都使昔号 必須               | ・・・・・・・・・・・・・・・・・・・・・・・・・・・・・・・・・             | お客さま詳細情報                                                                   |
| \$223                 | (例) 東京都東日本市東京町1丁目<br>+全角-                     | 第位書号 み気 160 - 0004 <+A,> 第位書号から四所検率<br>「単位書号から住所検索」がエラーの場合は、ご住所を達得ご入力だださい。 |
| おところ(フリガナ)            | (例)トウキョウトヒガシニキンシトウキョウチョウ1チョウメ<br>+全角・         | 戦後番号が不明な場合はこちらでと数率にたさい。<br>演『日本節使』の都使番号検索ページが開きます。                         |
| 香地 必须                 | ((0)) 2-34                                    | おところ <b>必須</b> 東京都新宿区四谷                                                    |
| 番地(フリガナ) 必須           | (ÿ) 2-34                                      | おところ(フリガナ) 必須 トウキョウトシンジュククヨツヤ                                              |
| 建物名、号室                | (例) 会祖マンション506号室                              |                                                                            |
| 建物名・号室(フリガナ)          | (例)レイフマンション506ゴウシック                           | -                                                                          |

#### **⑥**-1:住所の入力

その他、『番地』『番地(フリガナ)』『建物名・号室』『建物名・号室(フリガナ)』を入力。

<全角> <全角>

| お客さま詳細情報     |    |                                                                                                    |      |
|--------------|----|----------------------------------------------------------------------------------------------------|------|
| 郵便番号         | Ø. | 160     ・ 0004               新使番号から住所検索             「郵便番号から住所検索」がエラーの場合は、ご住所を直接ご入力ください。             新使番号が不明な場合はこちらでご検索ください。             ※「日本郵便」の郵便番号検索ページが開きます。 |      |
| おところ         | 必須 | 東京都新宿区四谷                                                                                                    | <全角> |
| おところ(フリガナ)   | 必須 | トウキョウトシンジュククヨツヤ                                                                                                    | <全角> |
| 番地           | 必須 | 2-8                                                                                                    | <全角> |
| 番地(フリガナ)     | 必須 | 2-8                                                                                                    | <全角> |
| 建物名·号室       |    | コーポクローバ瀕尾902                                                                                                    | <全角> |
| 建物名・号室(フリガナ) |    | コーポクローバセオ902                                                                                                    | <全角> |
|              |    |                                                                                                    |      |

※入力は、数字もすべて「全角」で入力すること。

※住民票にマンション名が記載されている場合には、マンション名を必ず入力。

→省略すると不備となります。

※住所漢字とカタカナの部分は必ずフリガナを入力すること。

⑥-2:職業の入力

| 現在のご職業   | ▲須 会社員(非上場企業)※                              | ~    |
|----------|---------------------------------------------|------|
|          | ※現在のご職業で「その他」を選択され勤務先がある場合は勤務先の情報をご入力ください。  |      |
| 前職記号     |                                             | ~    |
|          | ※現在のご職業で「無職」を選択され、退職後1年以内の場合は前職の番号をご入力ください。 |      |
| その他ご職業分類 |                                             | <全角> |
|          | ※現在のご職業で「その他」を選択された場合にご入力ください。              |      |
| 業種       | -                                           | ~    |
|          | ※上記「現在のご職業」中の※印のご職業を選択している時はご入力ください。        |      |
|          |                                             |      |

『現在のご職業』欄から該当職業を選択する。

- ※「その他」を選択した場合・・・『その他のご職業分類』欄に内容を入力する。
- ※「無職」を選択した場合・・・退職後1年以内の場合のみ『前職記号』欄から 前職職業を選択する。
- ※「※印」のついた職業を選択した場合・・・『業種』欄から該当の業種を選択する。

| 現在のご職業   | 久社員(非上場企業)※ ※現在のご職業で「その他」を選択され勤務先がある場合は勤務先の情報をご入力ください。 | ~    |
|----------|--------------------------------------------------------|------|
| 前職記号     | -<br>※現在のご職業で「無職」を選択され、退職後1年以内の場合は前職の番号をご入力ください。       | ~    |
| その他ご職業分類 | ※現在のご職業で「その他」を選択された場合にご入力ください。                         | <全角> |
| 業種       | 3 金融業・保険業<br>※上記「現在のご職業」中の※印のご職業を選択している時はご入力ください。      | ~    |
|          |                                                        |      |

『勤務先名』『所属』『役職』『上場区分』 『勤務先電話番号』 『内部者の申告兼内部者登録 カード』の各項目を入力する。

| 勤務先名                         | 株式会社ジートレンド<br>正式名称でご入力ください。<br>自営家の方で商号「屋号などがない場合は「なし」とご入力ください。<br>現在のご職業が「無職」の場合は入力不要です。※それ以外は勤務先の情報をご入力ください。                                                                                                    | <全角>  |
|------------------------------|----------------------------------------------------------------------------------------------------|-------|
| 所属                           | 本社<br>所属部署がない場合は「なし」とご入力ください。<br>現在のご職業が「無職」の場合は入力不要です。※それ以外は勤務先の情報をご入力ください。                                                                                                    | <全角>  |
| 役職                           | なし<br>役職名がない場合は「なし」とご入力ください。<br>現在のご職業が「無職」の場合は入力不要です。※それ以外は勤務先の情報をご入力ください。                                                                                                    | <全角>  |
| 上場区分                         | ○上場 ● 非上場<br>現在のご職業が「無職」の場合は入力不要です。※それ以外は勤務先の情報をご入力ください。                                                                                                    |       |
| 勤務先電話番号                      | 03 - 6457 - 7358<br>現在のご職業が「無職」の場合は入力不要です。※それ以外は勤務先の情報をご入力ください。                                                                                                    |       |
| 会社関係者(内部者)の申告書<br>兼 内部者登録カード | ● 数当しない ○数当する<br>※内部者取引の費止について<br>上場会社の関係者等がその職務または地位により知り得た情報を不当に利用して、当該の会社の特定有価証券の売買を付<br>禁止されております。<br>内部者取引を未然に防ぐため、口座開設時のご申告が必要です。<br>内部者の詳細について、内部者(インサイダー)の届出についてをご確認のうえ該当する場合はご入力ください。<br>内部者の算備区分が選択数にない場合、「その他」を選択してください。 | 行うことは |

※勤務先名で、自営業で屋号などない場合には「なし」と入力
※所属、役職がない場合には、「なし」で入力。
(いずれも空欄は未入力となりエラーとなる)
※無職の場合には、いずれも入力不要。

※会社関係者について、上場会社勤務の場合「一般職員」であっても内部者に該当

詳細については、 内部者の詳細について、内部者(インサイダー)の届出についてをご確認 の赤字をクリ

ックすると、内部者の該当項目が確認できる。

<内部者に「該当する」を選択した場合>

| 会社関係者(内部者)の申告書<br>兼内部者登録カード 必須 | ○該当しない ●該当する                                                                                                    |    |   |  |
|--------------------------------|----------------------------------------------------------------------------------------------------|----|---|--|
|                                | 上場会社名                                                                                                    | 区分 |   |  |
|                                | 上場会社名                                                                                                    |    | ~ |  |
|                                | 上場会社名                                                                                                    |    | ~ |  |
|                                | ※内部者取引の禁止について<br>上場会社の原告者等がその職務または地位により知り得た情報を不当に利用して、当該の会社の特定有価証券の売買を行うことは<br>禁止されております。<br>内部者取引を未然に防ぐため、口度開設時のご申告が必要です。<br>内部者の詳細について、内部者(インサイダー)の居出についてをご確認のうえ該当する場合はご入力ください。<br>内部者の詳細について、内部者(インサイダー)の居出についてをご確認のうえ該当する場合はご入力ください。 |    |   |  |

※該当する上場会社名を入力し、「区分」から該当する内容を選択する。

⑥-3:株式配当金指定受取方法の選択・利金分配金償還金の取り扱い

| 株式配当金等振込指定書 必須  | 指定なし                                                                                                    |
|-----------------|----------------------------------------------------------------------------------------------------|
|                 | <ul> <li>■株式数比例配分方式</li> <li>配当金がお客さまの証券口座に入金される方式</li> <li>[振替株式等(上場株式等)の配当金のお受け取り方法について]をご確認ください。</li> <li>※NISAをご利用し、配当金を非課税で受け取る場合は、こちらをご選択ください。</li> <li>■登録配当金受償口座方式</li> <li>配当金がお客さまの指定した金銭振込先指定口座に入金される方式</li> <li>※金録配当金受償口座方式の場合、ゆうちょ銀行は選択不可</li> <li>「指定なし」をご選択の場合は、未指定として登録させていただきます。</li> <li>また、「傷別銘柄指定方式」をご利用されるお客さまは別途「株式配当金振込指定書(新規・変更)」用紙をご記入ください。</li> </ul> |
| 利金・分配金・償還金のお取扱い | I MRF自動買付                                                                                                    |

※株式の取引をする場合のみに関係。投信の利金分配金は関係なし。

※【重要】すでにほかの金融機関で株式の配当金受取方法を指定している場合、

それとは異なる受取方法をここで選択すると、他の証券会社で選択した

受取方法も上書きされここで選択した方法になる。

⇒ほかの金融機関で株式を保有しているか確認し、その場合には

「指定なし」もしくはほかの金融機関の受取方法と同じ方式を選択

すること。

※利金・分配金・償還金はすべて「MRF 自動買付」で設定される。

利金・分配金を都度顧客指定の金融機関へ自動振込したい場合には、別途

書類の提出が必要(毎月分配型の投信や分配受け取りを希望する顧客は要注意)

#### ⑥-4:振込先の指定(任意)

| 金銭振込先指定                                     |                                             | ○ 銀行・その代<br>「検索」ボタンに<br>「検索」ボタンで | 也金融機関<br>せ金融機関・支店を選択し<br>*金融機関を検索できない: | ○ ゆうちょ銀行(総合口<br>てください。<br>暑合、ラジオボタン「金融 | 座) ① 金融機関(直接<br>機関(直接入力)」を選択し | 入力)<br>直接ご入力ください。 |  |
|---------------------------------------------|---------------------------------------------|----------------------------------|----------------------------------------|----------------------------------------|-------------------------------|-------------------|--|
| ※売却                                         | ※売却代金や利金分配金を出金する先の金融機関の登録                   |                                  |                                        |                                        |                               |                   |  |
| ※証券                                         | 口座を開設                                       | する本人                             | 名義の金融機                                 | 関を登録。                                  |                               |                   |  |
| ₩WEB                                        | 口座開設到                                       | 登録後、層                            | 顧客が「証券                                 | 総合取引申込                                 | 「書」に記入す                       | 可。                |  |
| <振込                                         | 先を入力す                                       | る場合>                             |                                        |                                        |                               |                   |  |
| ※「銀                                         | 行・その他                                       | 金融機関                             | 」を選択した                                 | 場合・・・                                  | 『検索』ボタン                       | ンをクリックし入力         |  |
|                                             |                                             |                                  |                                        |                                        |                               |                   |  |
| ◎ 銀行・その                                     | 他金融機関                                       | 検索                               | )ゆうちょ銀行(総合                             | (四座) 〇 金田                              | 触機関(直接入力)                     |                   |  |
| 「検索」ボタン                                     | にて金融機関・3                                    | を店を選択して                          | てください。                                 |                                        |                               |                   |  |
| 検索」ボタン                                      | で金融機関を検                                     | 索できない場                           | 合、ラジオボタン 金                             | :融機関(直接入力                              | )」を選択し、直接ご                    | 入力ください。           |  |
| 金融機関名                                       |                                             |                                  |                                        |                                        |                               |                   |  |
|                                             | 6                                           |                                  |                                        |                                        |                               |                   |  |
| 支店名                                         |                                             |                                  |                                        |                                        |                               |                   |  |
|                                             | -                                           | 1                                |                                        |                                        |                               |                   |  |
|                                             | ☆ ざき ざい ざい ざい ざい ざい ざい ざい ざい ざい ざい ざい ざい ざい |                                  | <半角>                                   |                                        |                               |                   |  |
| 口座香亏                                        | ※口座番号は                                      | 数字7桁でご                           | 入力ください。7桁末                             | に 満の場合は 先頭                             | に「0」を足して7桁に                   | なるようご入力ください。      |  |
|                                             | ※口座名義人                                      | はお申込み                            | 着ご本人とさせてい                              | ただきます。                                 |                               |                   |  |
|                                             | 11-1-1-1-1-1-1-1-1-1-1-1-1-1-1-1-1-1-1      |                                  |                                        |                                        |                               |                   |  |
| 金融機関                                        | 間検索・選択入力                                    | נ                                | ×                                      | ☆ 金融機関検<br>→                           | 索·選択入力                        | ×                 |  |
| <ol> <li>※名称(漢字)</li> <li>選択してくた</li> </ol> | P・かな)、またはコード                                | 番号の一部を入力                         | りし、表示された一覧から                           | 内) ※名称(漢字・か<br>選択してください                | な)、またはコード番号の一部<br>^。          | 8を入力し、表示された一覧から   |  |
| 金融機関                                        | 名 みずほ                                       |                                  |                                        | 金融機関名                                  | みずほ                           |                   |  |
| ++++                                        | 4859 埼玉みず                                   |                                  |                                        | •                                      | 0001                          |                   |  |
| 支店名                                         | 0001 <del>7</del>                           | . च <sup>2</sup> दि              |                                        | 支店名                                    | 四谷                            | <b>`</b>          |  |
|                                             | 0289 ð                                      | ずほ信託                             |                                        |                                        | 036 四谷                        |                   |  |

金融機関名を入力すると候補が表示されるので選択し、続いて支店名を入力すると 候補が表示されるので、選択して 選択する をクリックする。

閉じる

hit件数:1件

北る 選択する

| 金融機関名 | みずほ                                                                                                    |  |  |  |  |
|-------|----------------------------------------------------------------------------------------------------|--|--|--|--|
| 支店名   | 四谷                                                                                                    |  |  |  |  |
| 口座番号  | <ul> <li>普通          <ul> <li>1234567</li> <li>&lt;半角&gt;</li> </ul> </li> <li>※口座番号は数字7桁でご入力ください。7桁未満の場合は先頭に「0」を足して7桁になるようご入力ください。</li> <li>※口座名義人はお申込み者ご本人とさせていただきます。</li> </ul> |  |  |  |  |

種別を選択し、口座番号を半角数字で入力する。

hit件数:3件

※「ゆうちょ銀行」を選択した場合

| ◯銀行・その      | D他金融機関 (検索) (ゆうちょ銀行(総合口座) 全融機関(直接入力) |
|-------------|--------------------------------------|
| 通帳記号        | 1 記号 0 <半角>                          |
| <b></b>     | 番号 1 <半角>                            |
| AS DA IN 13 | ※口座名義人はお申込み者ご本人とさせていただきます。           |

通帳記号と通帳番号をいずれも半角数字で入力する。

⑥-5:非課税口座(NISA)の申込

| 非課税口座の開設 必須                           | ○申し込む ○申し込まない                                                                                                    |  |  |  |
|---------------------------------------|----------------------------------------------------------------------------------------------------|--|--|--|
| ※どちらか必ず選択すること。                        |                                                                                                    |  |  |  |
| ※NISA の取引を希望<br>開設方法をどちらか             | 望し、「申し込む」を選択した場合<br>選択する。                                                                                                    |  |  |  |
| 開設方法                                  | <ul> <li>新規で非課税口座を開設</li> <li>         ・非課税口座期設</li> <li>         ・新規で非課税口座を開設         ・非課税口座開設         ・非課税口座の開設         ・非課税口座開設         はよす。         <ul> <li>             ※当社は、所轄税務署長から非課税口座の開設が可能である旨の通知があるまで、非課税管理勘定での實付を制限します。             </li> <li>             非課税口座開設金融機関を他社より変更する場合または非課税口座廃止後に再開設             </li> <li>             単非課税口座開設金融機関を他社より変更する場合または非課税口座廃止後に再開設         </li> </ul> </li> </ul> |  |  |  |
| ※初めて NISA を                           | 使う場合には、「新規で非課税口座を開設」を選択。                                                                                                    |  |  |  |
| ※ほかの金融機関                              | で NISA を開設したことがあって、現在使用していない場合には、                                                                                                    |  |  |  |
| 「他社より変更                               | する場合または・・・」を選択。                                                                                                    |  |  |  |
| <mark>【重要】ほかの金</mark>                 | 記機関で NISA を使用したことがある場合、その金融機関の NISA                                                                                                    |  |  |  |
| <mark>口座を</mark> 層                    | <mark>廃止しないと、新たに開設できない。</mark>                                                                                                    |  |  |  |
| ⇒NISA を開設している金融機関で NISA 口座廃止の手続きを申請し、 |                                                                                                    |  |  |  |
| 交付                                    | される「勘定廃止通知書」を東洋証券へ要提出。                                                                                                    |  |  |  |
| ただ<br>から                              | し、今年 NISA をその金融機関で使用している場合には、来年以降<br>しか東洋証券で NISA を使用できない。                                                                                                    |  |  |  |

「一般 NISA」か「つみたて NISA」かどちらか選択する。

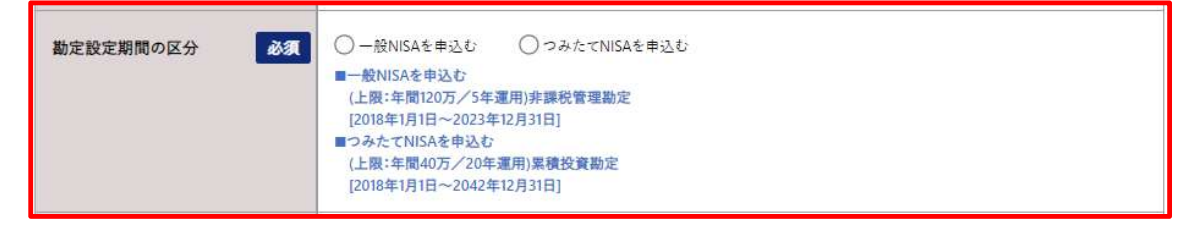

開設する年を選択する。

| 非課税口座を開設しようとする       02021年       02022年       02023年         日の属する年       必須       ※マイナンバー確認書類及び本人確認書類の提出が必要です。<br>すでにご提出いただいている場合、あらためてご提出いただく必要はございません。<br>※申込区分および設定年が未記入・記入不備・契約内容と異なる場合は、お客さまにお尋ねしたうえで弊社にて訂正・補記させてい<br>ただきます。 |
|----------------------------------------------------------------------------------------------------|
|----------------------------------------------------------------------------------------------------|

※今年ほかの金融機関ですでにNISAを使用し買付した場合には、来年からしか

開設できない。

※マイナンバー確認書類および本人確認書類は口座開設手続き時に提出するので、

改めての提出は不要。

 $\downarrow$ 

<新規で一般 NISA を来年から開設する場合>

| 非課税口座の開設 必須              | <ul> <li>●申し込む</li> <li>○申し込まない</li> </ul>                                                                                                    |
|--------------------------|----------------------------------------------------------------------------------------------------|
| 開設方法 必須                  | ● 新規で非課税口座を開設 ○ 非課税口座開設金融機関を他社より変更する場合または非課税口座廃止後に再開設<br>■新規で非課税口座を開設<br>非課税口座開設届出を提出します。<br>※当社は、所載税務署長から非課税口座の開設が可能である旨の通知があるまで、非課税管理勘定での責付を制限します。<br>■非課税口座開設金融機関を他社より変更する場合または非課税口座開設<br>勘定廃止通知書または非課税口座廃止通知書を添付のうえ、非課税口座開設届出書を提出します。 |
| 勘定設定期間の区分 <b>必須</b>      | <ul> <li>●一般NISAを申込む</li> <li>○つみたてNISAを申込む</li> <li>■一般NISAを申込む</li> <li>(上限:年間120万/5年運用)非課税管理勘定</li> <li>[2018年1月1日~2023年12月31日]</li> <li>■つみたてNISAを申込む</li> <li>(上限:年間40万/20年運用)累機投資勘定</li> <li>[2018年1月1日~2042年12月31日]</li> </ul>     |
| 非課税口座を開設しようとす<br>る日の属する年 | ○2021年 ○2022年 ●2023年<br>※マイナンバー確認書類及び本人確認書類の提出が必要です。<br>すでにご提出いただいている場合、あらためてご提出いただく必要はございません。<br>※申込区分および設定年が未記入・記入不備・契約内容と異なる場合は、お客さまにお尋ねしたうえで弊社にて訂正・補記させていただきます。                                                                       |

#### ⑥-6:特定口座開設の申込と住民票記載の都道府県(任意)

| 特定口座の開設               | <ul> <li>「源泉徴収あり」で申し込む</li> <li>「源泉徴収なし」で申し込む</li> <li>特定口座を開設しない</li> <li>※特定口座を開設する場合は、税法条文をお読みいただきお申し込みください。</li> <li>※ストックオプションを目的とした口座開設の場合、「特定口座を開設しない」をご選択ください。</li> </ul> |
|-----------------------|----------------------------------------------------------------------------------------------------|
| 1月1日現在の住民票記載の都道府<br>県 | <ul><li>東京都</li><li>※届出と都道府県が違う場合のみご入力ください。</li></ul>                                                                                                    |

※一般的には「源泉徴収あり」の申込

ただし、複数の金融機関で証券取引をしている顧客や自分で確定申告を希望する 顧客は「源泉徴収なし」の申し込みにする。

(年間売買の譲渡益税計算書は発行される)

- ※「特定口座を開設しない」を選択した場合
  - ・・・売買をした際の譲渡益税の計算や年間売買損益の計算書がされない。また、 譲渡益税の徴収や還付もされない「一般口座」での取引となる。

売買にかかる譲渡益税の計算や納税はすべて顧客が行う。

※今年1月1日の住民票の都道府県が引っ越しで現在違う都道府県の場合のみ入力。 ※WEB 口座開設登録後、顧客が「証券総合取引申込書」に記入可。

#### 6-7:その他情報(任意)

| 国籍                                | ● 日本 ○ 外国                                                                                                    |  |  |
|-----------------------------------|----------------------------------------------------------------------------------------------------|--|--|
| 米国市民(米国籍)又は米国居住者<br>(日本人および他の国の人) | <ul> <li>● 該当しない</li> <li>○ 該当する</li> <li>米国市民(米国籍)、および米居住者(日本人および他の国の人)に該当する場合は、別途FATCA宣誓書が必要となります。</li> </ul> |  |  |
| 外国PEPsに該当                         | <ul> <li>●しない ○する</li> </ul>                                                                                    |  |  |
| 海外からの送金の有無                        | ●なし ○あり                                                                                                    |  |  |
| 重要事項のご説明                          | ✓ 株式 ✓ 債券 ✓ 転換社債 ✓ 外国証券 「金融サービス提供法に係る重要事項(リスク)の説明」をご熟読いたださ、重要事項について確認いたださましたら、全ての商品に<br>②をお願いします。               |  |  |

- ※「外国 PEPs」とは、過去と現在外国政府の要人(首相、大統領等)または家族がその地位にあること。
- ※「重要事項のご説明」について、「全般サービス提供法に係る重要事項(リスク)の説明」をご熟読いただき、重要事項について確認いただきましたら、 を赤字をクリックすると説明事項が表示されるので顧客に説明すること。

またこれはチェックをしなくても口座開設可能。<u>ただし、株式、債券、転換社債、外</u>国証券を取引する都度、重要事項の説明を行う必要がある。

| お取引の動機    | ·                              | ~ |
|-----------|--------------------------------|---|
| 資産運用期間    |                                | ~ |
| 投資のご方針    |                                | ~ |
| 主たるお取引の種類 |                                | ~ |
| 主たるご資金の性格 | [                              | ~ |
| 主な収入源     | -<br>※職業や動務先と整合性のある項目をご選択ください。 | ~ |

※各項目をプルダウンから選択する。

※【重要】「投資のご方針」について

『利回り・安定型重視』を選択すると、MRF や個人向け国債等元本棄損リスクが

きわめて少ない商品のみ取引可能。

アクティブ型の株式投信の取引を希望する場合には、「値上がり益重視」もしくは 「積極的値上がり益重視」を選択しないと取引不可になる。

<各項目入力後画面>

| お取引の動機    | ご未済                               | ~ |
|-----------|-----------------------------------|---|
| 資產運用期間    | <b></b>                           | ~ |
| 投資のご方針    | 僅上9些業務                            | ~ |
| 主たるお取引の種類 | 投資償托                              | ~ |
| 主たるご資金の性格 | 余祖英金                              | ~ |
| 主な収入源     | 組与収入<br>※職員や勤務先と整合性のある項目をご選択ください。 | ~ |

| 年収     |                                                                   | ~                                                                                                    |
|--------|-------------------------------------------------------------------|----------------------------------------------------------------------------------------------------|
| 金融資産   | -                                                                 | ~                                                                                                    |
| 想定運用額  | -                                                                 | ~                                                                                                    |
| 投資のご経験 | 株式現物取引<br>貯蓄型投信<br>ワラント<br>転換社債<br>外国証券<br>※ご経験のない場合は、0年とご記入ください。 | 年     株式信用取引     年       年     公社債     年       年     投資信託     年       年     先物オプション     年       年      年 |

※金融資産と想定運用額について

かならず金融資産≧想定運用額になるようヒアリングすること。

取引後、運用額が金融資産を上回った場合には、変更届出書で金融資産を訂正いただく。

※「投資のご経験」欄で、未経験の場合には必ず「0」を入力。

『貯蓄型投信』とは、MRFや過去に存在した「中期国債ファンド」「短期公社債投 信「長期国債投信」「金貯蓄」等を指す。

※WEB 口座開設登録後、顧客が「証券総合取引申込書」に記入可。

<各項目入力後画面>

| 年収     | 500~1,000万円未満          |                 |   |         |    | ~ |
|--------|------------------------|-----------------|---|---------|----|---|
| 金融資産   | 2,000~3,000万円未満        |                 |   |         |    | ~ |
| 想定運用額  | 1,000~2,000万円未満        | 1,000~2,000万円未満 |   |         |    |   |
| 投資のご経験 | 株式現物取引                 | 10              | 年 | 株式信用取引  | 0  | 年 |
|        | 貯蓄型投信                  | 10              | 年 | 公社債     | 0  | 年 |
|        | ワラント                   | 0               | 年 | 投資信託    | 10 | 年 |
|        | 転換社债                   | 0               | 年 | 先物オプション | 0  | 年 |
|        | 外国証券                   | 5               | 年 |         |    |   |
|        | ※ご経験のない場合は、0年とご記入ください。 |                 |   |         |    |   |

#### ⑥-8:ネットサービスの申込

※インターネットサービスは、以下の種類を選択できる。

| <b>ネットサービス申込</b>                        |     |
|-----------------------------------------|-----|
| 『TO YOU ネット』・・・顧客が売買可能。残高照会可能。          |     |
| 『インターネットサービス』・・・<br>顧客は売買不可。残高照会機能。     |     |
| ※ 『TO YOU ネット』で顧客が売買した際の手数料は、IFA の報酬となら | ない。 |
| <入力後画面>                                 |     |
| <b>ネットサービス申込 </b>                       |     |
| ネットサービス申込版刻                             |     |

| 目論見書等電子メール交<br>込           |                                                                                                    | ಎರಿ ⊖ ≢ರಿ.ಎಕರ                                                                                                    | stv                                                                                                    |                               |                                       |
|----------------------------|----------------------------------------------------------------------------------------------------|----------------------------------------------------------------------------------------------------|----------------------------------------------------------------------------------------------------|-------------------------------|---------------------------------------|
| ※投資信詞                      | 毛を買付する                                                                                                    | 際に交付する                                                                                                    | る目論見書は、                                                                                                    | 書面もしくは                        | 電子メールでの電子                             |
| 交付がす                       | 可能。電子メ                                                                                                    | ールで交付す                                                                                                    | する場合には要                                                                                                    | 申込。                           |                                       |
| ※電子メ-                      | ールでの交付                                                                                                    | 申し込みをし                                                                                                    | しても、書面で                                                                                                    | の交付も可能                        |                                       |
| ※電子交付                      | 寸を申込する                                                                                                    | 際に、登録す                                                                                                    | する電子メール                                                                                                    | アドレス以外                        | には交付できないの                             |
| で注意。                       | <u>,                                     </u>                                                                                                    |                                                                                                    |                                                                                                    |                               |                                       |
| <入力後面                      | 画面>                                                                                                    |                                                                                                    |                                                                                                    |                               |                                       |
| 目論見書等電子メーム<br>込<br>メールアドレス | ル交付申<br>必須<br>必須<br>Syo                                                                                                    | し込む 〇 申し込まな<br>uken@ifa-gtrend.com                                                                                                    | 1                                                                                                    |                               |                                       |
| ⑦すべての                      | 項目に                                                                                                    | <sup>须项目入力法</sup> 入                                                                                                    | 力後、をクリッ                                                                                                    | ックする。                         |                                       |
| 目論見書等電子メール交付<br>込          | <b>寸申</b><br>必須                                                                                                    | 20 () <b>₱</b> 123\$\$                                                                                                    | H                                                                                                    |                               |                                       |
| メールアドレス                    | 85 Syouk                                                                                                    | en@ifa-gtrend.com                                                                                                    |                                                                                                    |                               |                                       |
|                            |                                                                                                    | 戻る                                                                                                    | 必須項目入力;                                                                                                    | Ă                             |                                       |
| ※未入力項目                     | 目があると、                                                                                                    | 未入力項目あり                                                                                                    | 日論見書等電子メール交付申 、                                                                                                    | ○申し込む ○申し込まない                 |                                       |
| が表示された                     | こままになる                                                                                                    | 00                                                                                                    |                                                                                                    | =                             | <b>43 小市日</b> 54                      |
|                            |                                                                                                    |                                                                                                    | <ul> <li>当サイトでは、お客さまの大切な保人情報</li> </ul>                                                                                                    | から<br>のお取り扱いにあたりまして SSI課号化通信を | 本人が所日あり<br>採用し、対面さまのプライバシー保護に認めております。 |
|                            |                                                                                                    |                                                                                                    |                                                                                                    |                               |                                       |
|                            |                                                                                                    |                                                                                                    |                                                                                                    |                               |                                       |
| ⑧入力内容                      | を確認し、訂                                                                                                    | 正があれば、                                                                                                    | 「明修正」 ない                                                                                                    | サれば 🔤                         | をクリックする。                              |
| ⑧入力内容农                     |                                                                                                    | 正があれば、                                                                                                    | (明輝) ない                                                                                                    | サれば 🔤                         | <sup>37</sup> をクリックする。                |
| ⑧入力内容农                     | を確認し、訂<br>まままカード情報後<br>電時((名取用))Cは実現所<br>名(日本)、および他の頃の人)                                                                                                    |                                                                                                    | (現版王 ない                                                                                                    | サれば *3.5                      | <sup>87</sup> をクリックする。                |
| ⑧入力内容存                     | を確認し、訂<br>*#828カード情報後<br>医職<br>#英国民営業務プロド考証券在<br>省(日本人および他の選の人)<br>外型ドPL=に該所<br>満分からの送金の有数                                                                                                    | <b>正があれば、</b><br>1002<br>日<br>11<br>11<br>11<br>12<br>12<br>12<br>12<br>12<br>12<br>12                                                                                                    | (明修正) ない                                                                                                    | サれば **25                      | <sup>27</sup> をクリックする。                |
| ⑧入力内容存                     | を確認し、訂<br>*#838カード情報後<br>医時<br>#英国代末期の江洋園道信<br>者(日本人および他の道の人)<br>外型FPHに認用<br>浄分からの送金の有限<br>株式                                                                                                    | 正があれば、<br>(1002)<br>日本<br>ビョレない<br>ビョムなん<br>ダレ<br>ジ 東京<br>ジ 東京<br>ジ 東京<br>ジ 東京<br>ジ 東京<br>ジ 東京<br>ジ 東京<br>ジ 東京<br>ジ 東京<br>ジ 東京<br>ジ 東京<br>ジ 東京<br>ジ 東京<br>ジ 東京                                                                                                    | (項目版正) なり                                                                                                    | サれば **25                      | <sup>87</sup> をクリックする。                |
| ⑧入力内容                      | を確認し、訂<br>おまさホード情報後<br>国際<br>米国(月本)和名び場の面の人<br>外国をPF4に関系<br>海外からの送金の有無<br>株式<br>お売引の影響<br>査査用期間                                                                                                    | 正があれば、<br>1892<br>15<br>15<br>15<br>15<br>15<br>15<br>15<br>15<br>15<br>15                                                                                                    | (項目版正) ない                                                                                                    | サれば<br>#25                    | <sup>37</sup> をクリックする。                |
| ⑧入力内容                      | を確認し、訂<br>おまさホード情報他<br>空間<br>来国市県(米国際)(は米国際化<br>常(日本,おまび物の面の人))<br>外気からの送金の有無<br>株式<br>却取引の影響<br>変重専用期間<br>投資のご方計<br>主たるお取引の機種                                                                                                    | 正があれば、<br>(1802)<br>22<br>計画になせん<br>なし<br>「 単本式<br>「 単本社集<br>『 単本社集<br>『 単本社集                                                                                                    | 「明日版正」ない                                                                                                    | サれば<br>#25                    | <sup>87</sup> をクリックする。                |
| ⑧入力内容                      | を確認し、訂<br>まままカード情報他<br>電<br>来面が男(水面面)なは米面形<br>者(日本人および他の面の人)<br>外面が早から可達の有無<br>株式<br>お取引の転機<br>発産運用期間<br>と見たる和取引の転類<br>主たる和取引の転類<br>主たる主要の性格<br>主たる注意の性格<br>主な入源                                                                                                    | <ul> <li>正があれば、</li> <li>(1862)</li> <li>252</li> <li>活動しません</li> <li>びし</li> <li>「単式」</li> <li>「単式」</li> <li>「単 「単 「単 「二」</li> <li>「単 「二」</li> <li>「単 「二」</li></ul>                                                                                                    |                                                                                                    | サれば<br>****                   | <sup>27</sup> をクリックする。                |
| ⑧入力内容                      | を確認し、訂<br>ままさホード情報後<br>変現<br>本面での大力が重要な<br>本面での大力が重要な<br>本の大力の影響<br>変産週期期間<br>発見のごか作<br>主たるご発命の物格<br>主たるご発命の物格<br>主たな入想<br>年収<br>年収                                                                                                    | LIN2     LIN     LIN     LIN     LIN     LIN     L     L   |                                                                                                    | サれば<br>#25                    | <sup>27</sup> をクリックする。                |
| ⑧入力内容                      | を確認し、訂<br>まままカード情報他<br>電<br>来面等(保知期)又は年間発作<br>者(日本人および他の国の人)<br>外面でPF                                                                                                    | Comparing      Comparing     | 現目版正 ない<br>10年 日本式信用取引<br>10年 日本式信用取引<br>11年 日本式信用取引<br>11年 日本式信用取引<br>11年 日本式信用取引<br>11年 日本式信用取引<br>11年 日本式信用取引<br>11年 日本式信用取引<br>11年 日本式信用取引<br>11年 日本式信用取引<br>11年 日本式信用取引<br>11年 日本式信用取引<br>11年 日本式信用取引<br>11年 日本式信用和引<br>11年 日本式信用和引<br>11年 日本式信用日本目<br>11年 日本式信用日本目<br>11年 日本目<br>11年 日本目<br>1                                                                              | サれば<br>*25                    | <sup>37</sup> をクリックする。                |
| ⑧入力内容                      | <ul> <li>た確認し、訂</li> <li>※高さネカード情報後<br/>回職</li> <li>※高さネカード情報後</li> <li>※高端、保護期及には意識の名</li> <li>※高端、保護期及には意識の名</li> <li>※高端、保護期政府</li> <li>※高端、保護期政府</li> <li>※高端、保護期政府</li> <li>※高端、保護期政府</li> <li>※高端、保護期政府</li> <li>※高端、保護期政府</li> <li>※高端、保護期政府</li> <li>※高端、保護期政府</li> <li>※高端、保護期政府</li> <li>※高端、保護</li> <li>※高端、保護</li> <li>※高端</li> <li>※高端</li> <li>※高端、保護</li> <li>※高端、保護</li> <li>※高端</li> <li>※高端、保護</li></ul> | Logaz     Logaz                                                                                                    |                                                                                                    | サれば<br>#25                    | <sup>27</sup> をクリックする。                |
| ⑧入力内容                      | <ul> <li>た確認し、訂</li> <li>本家さネラード情報価</li> <li>第席</li> <li>東京等成大が知られていた。</li> <li>第外からの送金の有無</li> <li>株式</li> <li>お取引の影響</li> <li>東条本の制成の一般</li> <li>東京市の市場</li> <li>たるご常会の包括</li> <li>主たるご常会の包括</li> <li>主たるご常会の包括</li> <li>主たるご常会の包括</li> <li>主たるご常会の包括</li> <li>生たる礼歌引の場所</li> <li>生たる礼歌引の場所</li> <li>生たる礼歌引の場所</li> <li>生たる礼歌引の場所</li> <li>生たる礼歌引の場所</li> <li>東京で支援</li> <li>水の引の場所</li> <li>大の大学</li> <li>ビス市場</li> <li>ホットヤービス中込</li> <li>ホットサービス中込</li> <li>ホットサービス中込</li> <li>ホットサービス中込</li> <li>ホットサービス中込</li> <li>ホットサービス中込</li> <li>ホットサービス中込</li> <li>ロショーマンターの</li> </ul>                                                                                                    | LIDE     LIDE     LIDE |                                                                                                    | サれば<br>****                   | <sup>27</sup> をクリックする。                |
| ⑧入力内容                      | シレマレス中シス         シード情報他           28         スポット・ド情報他           28         スポット・ド情報他           28         スポット・ド情報他           29         アボット・シング           20         アボット・シング           20         アボット・シング           21         オッカット・シング           21         オッカット・シング           21         エーシング           22         スリーナービス申込           ネットナービス申込         ネットナービス申込           メールアドレス         ビー・シング                                                                                                    | CONTRACT     Control     Control     Contro     Control     Control     Control     Control     Control    | 現目版正 ない<br>10年 日本式信取利<br>10年 日本式信取利<br>10年 日本式信用<br>10年 日本式信用<br>11年 日本式信用<br>11年 日本式信用<br>11年 日本<br>11年 日本<br>11 | サれば<br>**25                   | <sup>27</sup> をクリックする。                |

⑨申込完了画面が表示される。

画面内 <sup>®</sup> をクリックすると、申込書類の PDF がダウンロードされる。

| 東洋証券 #以完了                                                                                                    |                                                                        |                           |                     |              |                |
|----------------------------------------------------------------------------------------------------|------------------------------------------------------------------------|---------------------------|---------------------|--------------|----------------|
| 申込完了                                                                                                    | 書面同意享項                                                                 | 口座開設中込<br>基本情報            | 口座開設中込<br>中込情報      | 口座開設中込<br>確認 | 48. <b>x</b> 7 |
| 申込を受付ました。<br>申込番号は"2022110200057"です。                                                                                                 |                                                                        |                           |                     |              |                |
| ※申込番号は、お問い合わせ時に必要となりますのでお控えください。 ※口座開設には、総合口座開設申込用紙を印刷して弊社までご勤送いた ※郵送前に、「証券総合口座取引申込書」および「特定取引を行う者の届 未成年者の場合は、「未成年者の有価証券取引に係る届出書」の法定作 | だく必要がござい。<br>出書」の2か所にご<br>代理人・特別代理人                                    | ます。<br>署名、ご捺印を<br>のご署名、ご捺 | お願いします。<br>印をお願いします | -<br>-       |                |
| ※総合口座開設申込用紙はAcrobat Readerで印刷して頂く必要がありま<br>お持ちでない方は、Adobe社から無信でダウンロードできます。<br>Cert Adobe<br>Acrobat Reader DCのダウンロードへ                | .च.                                                                    |                           |                     |              |                |
| 印刷                                                                                                    | ての書<br>15秒<br>石戸・ビス間を同当業<br>おけやービス間を同当業<br>第2秒日の単数回当業<br>個人番号提供に関する同意業 | 日論見書神電子メール交               | 时间急震                |              |                |

#### 10ダウンロードされる書類は以下の書類になる。

- ■証券総合口座取引申込書 <記入例>
- ■証券総合口座取引申込書(要提出)
- ■証券総合取引申込書各項目説明書
- ■非課税口座開設申込書(NISA 開設申し込みをした場合のみ)(要提出)
- ■金融商品仲介業に係る明示事項等の確認書兼目論見書等電子メール交付同意書兼 ネットサービス関連届出書(要提出)
- ■個人番号提供に関する同意書(要提出)

11)各書類をプリントアウトし、顧客へ交付。

【重要】 プリントアウトを外務員自身が行う場合、以下の所定のサイズ等でプリント アウトすること。

- 『証券総合口座取引申込書』・・・A3
- ■『非課税口座開設届出書』・『金融商品仲介業に係る明示事項等の確認書兼目論見書 等電子メール交付同意書兼ネットサービス関連届出書』・・・A4

※プリントアウトは、東洋証券もしくは当社でできます。プリントアウト後の顧客への発送も行いますのでご指示ください。

⑫IFA-BP 内メニュー⇒「IFA-BP(事業者)」⇒「顧客管理(既存・見込)」

⇒「顧客新規登録」をクリックする。

| IFA-BP(事業者) | ٥ |
|-------------|---|
| 顧客管理(既存・見込) |   |
| 顧客検索        |   |
| 顧客新規登録      |   |
| 継続研修        |   |
|             |   |

# ⑬登録画面内、必須項目に WEB 口座開設手続き顧客の情報を入力し、 🛛 📖

| 顧客編集・新規登録 | <b>录</b>                     |
|-----------|------------------------------|
| 担当外務員 必須  |                              |
| 顧客名* あえ   | 証券 一郎                        |
| ふりがな* 💩   | しょうけん いちろう                   |
| (生另)*     | 選択しない ~                      |
| 生年月日*     | ~ 年 ~ 月 ~ 日                  |
| 電話番号*     |                              |
| 携带電話番号*   |                              |
| 郵便番号*     |                              |
| 住所1*      |                              |
| 住所2*      |                              |
| 住所3*      |                              |
| ХŦ        |                              |
|           | * 印のついた項目はSTARとデータ連携する項目のため、 |
|           | い日本                          |
|           | 確認                           |

をクリックする。

| 顧客新規登録内 | 内容確認                                             |
|---------|--------------------------------------------------|
| 担当外務員   |                                                  |
| 顧客名*    | 証券 一郎                                            |
| ふりがな*   | しょうけん いちろう                                       |
| 性別*     | 選択しない                                            |
| 生年月日*   |                                                  |
| 電話番号*   |                                                  |
| 携带電話番号* |                                                  |
| 郵便番号*   |                                                  |
| 住所1*    |                                                  |
| 住所2*    |                                                  |
| 住所3*    |                                                  |
| ¥ŧ      |                                                  |
|         | * 印のついた頃目はSTARとデータ連携する項目のため、<br>内容が更新されることがあります。 |
|         | 反5 <b>更新</b>                                     |

#### 心顧客一覧に該当顧客の名前が表示される。

| 顧客一覧                    |       |              |            |      |      |
|-------------------------|-------|--------------|------------|------|------|
| 口座番号登録状況<br>口座番号<br>顧客名 | z     |              |            |      |      |
|                         |       |              |            |      | 検索   |
|                         |       | <pre></pre>  | >          |      |      |
| 口座番号                    | 顧客名   | ジュニアNISA口座番号 | 登録日        | 登録内容 | 口座開設 |
| 未登録                     |       | 100          | 2022/10/13 | 言羊細  |      |
| 未登録                     |       | <i></i>      | 2022/10/5  | 詳細   |      |
| 未登録                     |       | -            | 2022/5/9   | 詳細   |      |
| 未登録                     | 証券 一郎 |              | 2022/11/4  | 日本   |      |
| 未登録                     |       | -            | 2022/9/13  | 詳細   |      |
| 未登録                     |       | 5 <b>-</b> 5 | 2022/10/5  | 詳細   |      |

これで完了です。

あとは、顧客に書類に署名・捺印をいただき、マイナンバー書類と本人確認書類をあ わせて提出いただくことで口座開設手続きが整います。 16顧客へ交付し、以下の項目に記入・捺印をしてもらう。

■証券総合口座取引申込書

<要記入・捺印箇所> ①申込日

②署名

③お届出印(スタンプ印以外)

④反社会的勢力でないことの確約に関する同意書欄

|                                                                                                    | 特定取引を行う者の隔出書  (特定取引を行う者の高出について)を練怒の上、以下の通り集け出ます。  私の歴社地圏は日本のみです。 ☑ はい □ いいえ ▶ 営业(特定取引を行う者の無出書)居住国が日本以外用)」が必要                                                                                                    |
|----------------------------------------------------------------------------------------------------|----------------------------------------------------------------------------------------------------|
|                                                                                                    |                                                                                                    |
| ○甲込日 2 0 年 月 日 本枠内のすべての項目にご記入、ご捺印をお願いいたします。                                                                                                    | 反社会的勢力でないことの<br>確約に関する同意<br>し、「反社会的勢力でないことの確約に関する同意書」について、同意します。                                                                                                    |
| フリガナ ショウケン イチロウ 世別 生年月日(初居) たづめでご肥入ください。 お届出印                                                                                                    | 国語<br>この情報は、転券保留基準機構に対する将主情報の通知がよび、米国との相称条<br>約(2例度、FATCA)等を運行するための管理以外には、使用いたしません。。                                                                                                    |
|                                                                                                    | C 目前を見たいまた10000回び入<br>C 目前を含めまれ、別がATCA 2 日本 ① 外国 ■ 国<br>C 目前を含めまれ、別がATCA 2 日本 ① 外国 ■ 国<br>C 目前を含めまたがます。<br>C 目前を含めまたがます。                                                                                                    |
| ■ <sup>+</sup> 1 6 0 0 0 0 4 <sup>20dt</sup> トウキョウトシンジュククヨッヤ2-8コーボクローバセオ902 3                                                                                                    |                                                                                                    |
| おところ 東京 御楽 新宿区四谷 2 - 8 コーボクローバ瀬尾902                                                                                                    | 海外からの送金の有類 図なし ()あり () () () () () () () () () () () () ()                                                                                                    |
| B空電話<br>左づめ   -   -   男形電話 0 9 0 − 1 2 3 4 − 5 0 7 8                                                                                                    | ■要事項のご説明<br>同じご認知いたな、意意意識にいたの様報いただ<br>可じご認知いたな、意意意識にしいて語知いただ<br>のはこれないたた、までの約日に可と知識しいます。<br>2 株式 2 単赤 2 単赤 2 単小 2 単小 2 単小 2 単小 2 単小 2 単小                                                                                                    |
| 現在の おのご 報単一覧 / から高沢 ▶ 11 01 開業 01 開業 10 会社役員(注上準企業) ● 19 無悪/主婦・主法 02 緊張 11 会社役員(注上準企業) ● 20 無悪/学生                                                                                                    | ▼ 第号をご記入ください。     01 ご紹介 04 当社からの概約 07 批画ビラ 10 ご知序 13 子の地                                                                                                    |
|                                                                                                    | お取引の取補 110 02 ダイレクトメール 05 ビミナー 08 ポスター 11 ホームページ ()<br>03 当社からの教想 06 デス5店 09 数減10人 12 新聞 情報                                                                                                    |
| 前端の倍号をご記入ください。     15 頭色・サービス自営業金     取在のご職業に23 (下の)     アイカー     なたのご職業に23 (下の)     アイカー     なたので職業に23 (下の)     アイカー     ログロン     ログロン     ログロ     ログロ     ログロ     ログロ     ログロ     ログロ     ログロ     ログロ     ログロ     ログロ     ログロ     ログロ     ログロ     ログ     ログロ     ログロ     ログロ     ログロ     ログロ     ログ     ログ     ログ     ログロ     ログ     ログ | 資産適用期間 1 1 長明 (3年以上) 2 中期 (1~3年) 3 法期 (1年未満)                                                                                                    |
| 101 年に毎700 第42日11日 00 第七日(二単元第一 17 日本 17 日本 17  |                                                                                                    |
| 業務 1000年間、中国のの日間のに開発をご用用のの方ですが、 ○ 0 7 時間をご用ください。<br>本部 下の「線通一覧」から語れて、基督をご用ください。                                                                                                    | 2 2 19410月113 3 ACIM 5 941169031 7 FRANKIN<br>2 21段 第15 4 4 外国語形 6 先時・オブッカン 8 その他())                                                                                                    |
| □ 01 漫画・24年 3月 20 2 仮設備・保護機 13 仮設置御21 3 安装置数字が行き 電気気が 一とス多単<br>22 表表 06 予理機構 14 何容単 22 分異性 3人 市法者士品人 中語者士品人 中語者士品人 中語者士品人 中語者士品人 中語者士品人 中語者士品人 中語者士品人 中語者士品人 中語者 15 アンドイナンスリース写画 21 NPO(学習所図4)<br>10 4 周囲湾 10 度に合わ 16 グリントホール (第二)                                                                                                    | ゴ 王たら     ゴ 1 2 未成量     ゴ 3 借入量     ゴ 3 借入量     ゴ 3 借入量     ゴ 3 借入量     ゴ 3 借入量     ゴ 3 借入量     ゴ 3 借入量     ゴ 3 借入量     ゴ 3 借入量     ゴ 3 借入量     ゴ 3 借入量     ゴ 3 借入量     ゴ 3 借入量     ゴ 3 借入量     ゴ 3 借入量     ゴ 3 借入量     ゴ 3 借入量     ブ 1 2 無償量     ゴ 3 借入量     ゴ 3 借入量     ジ 3 借入量     ジ 3 借入     ジ 3 借入     ジ 3 信入     ジ 3 信入     ジ 3 信入     ジ 3 信入     ジ 3 信入     ジ 3 信入     ジ 3 信入     ジ 3 信入     ジ 3 信入     ジ 3 信入     ジ 3 信入     ジ 3 信入     ジ 3 信入     ジ 3 信入     ジ 3 信入     ジ 3 信入     ジ 3 信入     ジ 3 信入     ジ 3 信入     ジ 3 信入     ジ 3 信入     ジ 3 信入     ジ 3 信入     ジ 3 信入     ジ 3 信入     ジ 3 信 |
|                                                                                                    |                                                                                                    |
|                                                                                                    |                                                                                                    |
|                                                                                                    | 1879538.7955 <b>4</b>                                                                                                    |
| PM時代インサイターの変更にについてうたち取らし、CRX人ださい。           日         日                                                                                                    | <u>治費のご知識で</u><br>ここ間の1500時間では、<br>ここ間の5500時間では、<br>0年にご覧えく55511、<br>10年<br>00年<br>10年<br>00年<br>10年<br>00年<br>10年<br>00年<br>10年<br>00年<br>10年<br>00年<br>10年<br>00年<br>10年<br>00年<br>10年<br>00年<br>10年                                                                                                    |
| 本 時当まる方は、おか 内部考慮問題 用 には当たれる役割の方の 区分 07 08 09 の現任役者に該当される方は こ語任時間をご思えください。                                                                                                    |                                                                                                    |
| 75-FP<br>を上参いたいを研究したの<br>数を考え<br>とかったした時で表したのでは、<br>数の第二、2015年の日本では1800年の日本では1800年日本では1800年の日本では1800年年の日本では1800年年の日本では1800年年の日本では1800年年の日本では1800年年の日本では1800年の日本では1800年の日本では1800年の日本では1800年の日本では1800年年の日本では1800年年の日本では1800年年の日本では1800年年の日本では1800年年の日本では1800年年の日本では1800年年の日本では1800年年の日本では1800年の日本では1800年年の日本では1800年年の日本では1800年年の日本では1800年年の日本では1800年年の日本では1800年年の日本では1800年年の日本では1800年111月1日本では1800年末年のの日本では1800年年1月1日本では1800年年1月1日本では1800年年1月1日本では1800年年の日本では1800年年の日本では1800年年の日本では1800年年の日本では1800年年の日本では1800年年の日本では1800年年の日本では1800年年の日本では1800年年の日本では1800年年の日本では1800年年の日本では1800年年の日本では1800年年の日本では1800年年の日本では1800年年の日本では1800年年の日本では1800年年の日本では1800年年の日本では1800年年の日本では1800年年の日本では1800年年の日本では1800年年の日本では1800年年の日本                                                                                                    |                                                                                                    |
| 01<0月                                                                                                    | Sili → majorizzanji         - Classificativa         5.4 (Stressen x)         ROTE         D transference           - Construction         - Classificativa         - Classificativa         - Classificativa         - ROTE         - D transference           - Construction         - Classificativa         - Classificativa         - Classificativa         - D transference         - ROTE         - D transference           - Construction         - Classificativa         - Classificativa         - D transference         - D transference         - D transfere         - D transference <td< td=""></td<>                                                                                                    |
|                                                                                                    | Image:         Image:                                                                                                    |
| 1 金融報込た<br>2 税額<br>(2) 税額<br>(2) 税<br>(2) 税<br>(2) (2) (2) (2) (2) (2) (2) (2) (2) (2)                                                                                                    | 同込みモコード         ロ<br>コード         外国際の原因に発明的         ロ<br>ロド後         ロ<br>ロド後           第込お目が長点面         第二ド         各方ナージの<br>発明         日本         日本         日本                                                                                                    |
|                                                                                                    |                                                                                                    |
|                                                                                                    | 4409B(0, (21.11)                                                                                                    |

 ※顧客が面前で書類に記入する際に、外務員は社用欄『契約締結前交付書面等の交付 および説明』欄に交付日、説明日、交付方法を記入、扱者欄に外務員の印鑑を押印。
 ※入力内容を訂正したい場合には、顧客自身で該当箇所に二重線を引き、お届出印で 訂正印を押印し、正しい内容を記入。

※「金銭振込先指定」等、入力時に任意で入力しなかった項目は、顧客自身で記入。

■金融商品仲介業に係る明示事項等の確認書兼目論見書等電子メール交付同意書兼

<mark>ネットサービス関連届出書</mark>

<要記入・捺印箇所> ①ご記入日

②お名前

③お届出印(証券総合口座取引申込書と同じ印鑑)

| 以下の項                                                                                                    | 目について内容をご確認いた                                                                                                    | だき、署名欄へご記入およびお届出印をご押印ください。                                                                                                    |
|----------------------------------------------------------------------------------------------------|----------------------------------------------------------------------------------------------------|----------------------------------------------------------------------------------------------------|
| 【必須】                                                                                                    | 金融商品仲介葉に係る明示事                                                                                                    | 4項等の確認書                                                                                                    |
| 払は、金融                                                                                                    | 独商品仲介業者株式会社ジートレ                                                                                                    | ンド から「金融商品仲介業に係る明示事項」の書面を受                                                                                                    |
| 書面の記                                                                                                    | 党明を受けて内容を確認いたし                                                                                                    | ました。                                                                                                    |
| (任意))                                                                                                    | 目論見書等電子メール交付回                                                                                                    | 「意書                                                                                                    |
| 民は、貴祥                                                                                                    | ±から目論見書等を電子メール                                                                                                    | で交付を受けることについて、以下項目の内容を理解のうえ、同意いたします。                                                                                                    |
| さましてに<br>1 @#エス                                                                                                    | 4、以下に記入したメールアト                                                                                                    | レスへ交付してくたさい。                                                                                                    |
| (1) 交付                                                                                                    | 日論草書 (2) 日論草書補完                                                                                                    | Fに1900 る 西面 じめ 9 ここ。<br>「書 面 (3) 請求 日論 日書 (たが), お客さまが請求 ( た場合 F 間 ります )                                                                                                    |
| 2. お客さ                                                                                                    | まが目論見書等を電子メール                                                                                                    | で交付を受けることに同意された後においても、法令の変更、監督官庁からの                                                                                                    |
| 指示、                                                                                                    | または貴社の都合により、目                                                                                                    | 論見書等を電子メールによらず、書面で交付する場合があること。                                                                                                    |
| 3. 目論見                                                                                                    | 「書等の交付を受ける電子メー                                                                                                    | ルアドレスを変更する場合には、速やかに所定の手続きにより変更手続きを行                                                                                                    |
| うこと<br>日時日                                                                                                    |                                                                                                    | 12 s - m                                                                                                    |
| 目間明                                                                                                    | 「日本の文目を文リるメール」                                                                                                    | L K A                                                                                                    |
| de la composition de la composition de la compos | ken@ifa-gtrend.com                                                                                                    |                                                                                                    |
| (任意):<br>Kit、東洋<br>ス取扱規類                                                                                                    | ネットサービス関連届出書<br>#証券の約款・規定集「マルチ<br>記」「電子交付サービス取扱規定                                                                                                    | チャネルサービス約款」「ホームトレード取扱規定」「東洋インターネットサー<br>E」に基づき、インターネットサービスに関する以下の事項を届出いたします。                                                                                                    |
| (任意):<br>(任意):<br>私は、東洋<br>ス取扱規算<br>選択                                                                                                    | ネットサービス関連届出書<br>#証券の約款・規定集「マルチ<br>注」「電子交付サービス取扱規定<br>ご契約                                                                                                    | チャネルサービス約款」「ホームトレード取扱規定」「東洋インターネットサー<br>と」に基づき、インターネットサービスに関する以下の事項を届出いたします。<br>詳細                                                                                                    |
| (任意):<br>(任意):<br>私は、東洋<br>ス取扱規策<br>選択                                                                                                    | ネットサービス関連届出書<br><sup>#</sup> 証券の約款・規定集「マルチ<br>注」「電子交付サービス取扱規定<br>ご契約<br>契約なし                                                                                                    | チャネルサービス約款」「ホームトレード取扱規定」「東洋インターネットサー<br>と」に基づき、インターネットサービスに関する以下の事項を届出いたします。<br>詳細                                                                                                    |
| (任意):<br>(任意):<br>私は、東洋<br>ス取扱規算                                                                                                    | ネットサービス関連届出書           #証券の約款・規定集「マルチ<br>注」「電子交付サービス取扱規定           ご契約           契約なし           TO YOU ネット                                                                                                    | チャネルサービス約款」「ホームトレード取扱規定」「東洋インターネットサー<br>と」に基づき、インターネットサービスに関する以下の事項を届出いたします。<br>詳細<br>売買等を含む、インターネットからの残高照会の利用が可能<br>(キャダキロ店・AP用トロ店等中はスマ)                                                                                                    |
| (任意):<br>(任意):<br>私は、東洋<br>ス取扱規定<br>二                                                                                                    | <ul> <li>ネットサービス関連届出書</li> <li>新証券の約款・規定集「マルチ」</li> <li>注目「電子交付サービス取扱規定</li> <li>ご契約</li> <li>契約なし</li> <li>TO YOU ネット</li> </ul>                                                                                                    | チャネルサービス約款」「ホームトレード取扱規定」「東洋インターネットサー<br>と」に基づき、インターネットサービスに関する以下の事項を届出いたします。<br>詳細<br>売買等を含む、インターネットからの残高照会の利用が可能<br>(未成年者口座・代理人口座等申込不可)<br>売買等を除く、インターネットからの残高照会の利用が可能                                                                                                    |
| (任意):<br>(任意):<br>A取扱規定<br>選択<br>□                                                                                                    | ネットサービス関連届出書<br>転券の約款・規定集「マルチ<br>注」「電子交付サービス取扱規定<br>ご契約<br>契約なし<br>TO YOU ネット<br>インターネットサービス                                                                                                    | チャネルサービス約款」「ホームトレード取扱規定」「東洋インターネットサー<br>と」に基づき、インターネットサービスに関する以下の事項を届出いたします。<br>詳細<br>売買等を含む、インターネットからの残高照会の利用が可能<br>(未成年者口座・代理人口座等申込不可)<br>売買等を除く、インターネットからの残高照会の利用が可能<br>(代理人口座等申込不可)                                                                                                    |
| Syot           (任意) <td>ネットサービス関連届出書<br/>転券の約款・規定集「マルチ・<br/>注」「電子交付サービス取扱規定<br/>ご契約<br/>契約なし<br/>TO YOU ネット<br/>インターネットサービス<br/>を東洋証券にご提出いただき。東洋証<br/>番号) たびイスワードが定載された書<br/>サービスにのダイン体の面下の「</td> <td>チャネルサービス約款」「ホームトレード取扱規定」「東洋インターネットサー<br/>と」に基づき、インターネットサービスに関する以下の事項を届出いたします。<br/>詳細<br/>売買等を含む、インターネットからの残高照会の利用が可能<br/>(未成年者口座・代理人口座等申込不可)<br/>売買等を除く、インターネットからの残高照会の利用が可能<br/>(代理人口座等申込不可)<br/>券にて受付後、約1週間程度で、ご登録いただいておりますご住所へログイン1D(部店コード・<br/>面を解題者面にて送付いたします。<br/>お客誌報知 タイン まずその見知の主任にみをいただきますと、取引販売等・取引販売等の表示</td>                                                                                                    | ネットサービス関連届出書<br>転券の約款・規定集「マルチ・<br>注」「電子交付サービス取扱規定<br>ご契約<br>契約なし<br>TO YOU ネット<br>インターネットサービス<br>を東洋証券にご提出いただき。東洋証<br>番号) たびイスワードが定載された書<br>サービスにのダイン体の面下の「                                                                                                    | チャネルサービス約款」「ホームトレード取扱規定」「東洋インターネットサー<br>と」に基づき、インターネットサービスに関する以下の事項を届出いたします。<br>詳細<br>売買等を含む、インターネットからの残高照会の利用が可能<br>(未成年者口座・代理人口座等申込不可)<br>売買等を除く、インターネットからの残高照会の利用が可能<br>(代理人口座等申込不可)<br>券にて受付後、約1週間程度で、ご登録いただいておりますご住所へログイン1D(部店コード・<br>面を解題者面にて送付いたします。<br>お客誌報知 タイン まずその見知の主任にみをいただきますと、取引販売等・取引販売等の表示                                                                                                    |
| (任意)     (任意)     (任意)     (工     (工     (     (工     (工     (     (     (     (     (     (     (     (     (     (     (     (     (     (     (     (     (     (     (     (     (     (     (     (     (     (     (     (     (     (     (     (     (     (     (          | ネットサービス開連届出書<br>非証券の約款・規定集「マルチ・<br>注」「電子交付サービス取扱規定<br>ご契約<br>契約なし<br>TO YOU ネット<br>インターネットサービス<br>を東洋証券にご提出いただき、東洋証<br>番号)と仮バスワードが定載された書<br>トサービスにログイン後の画面上の「<br>口座年間取引無去書等をインターネッ                                                                                                    | チャネルサービス約款」「ホームトレード取扱規定」「東洋インターネットサー<br>と」に基づき、インターネットサービスに関する以下の事項を届出いたします。<br>詳細<br>売買等を含む、インターネットからの残高照会の利用が可能<br>(未成年者口座・代理人口座等申込不可)<br>売買等を除く、インターネットからの残高照会の利用が可能<br>(代理人口座等申込不可)<br>参にて受付後、約1週期程度で、ご登録いただいておりますご住所へログインID(部店コード・<br>面を贈場者留にて送付いたします。<br>お客様構具」タブより電子交付契約のお中込みをいただきますと、取引報告書・取引成高報告書や<br>ト上から PDF ファイル形式で閲覧することができます。                                                                                       |
| (任意) :     (任意) :     (任意) :     (重     (重     (≡     (≡     (≡     (≡     (≡     (≡     (≡     (≡     (≡     (≡     (≡     (≡     (≡     (≡     (≡     (≡     (≡     (≡     (≡     (≡     (≡     (≡     (≡     (≡     (≡     (≡     (≡     (≡     (≡     (≡     (≡     (≡     (≡     (≡     (≡     (≡     (≡     (≡     (≡     (≡     (≡     (≡     (≡     (≡     (≡     (≡     (≡     (≡     (≡     (≡     (≡     (≡     (≡     (≡     (≡     (≡     (≡     (≡     (≡     (≡     (≡     (≡     (≡     (≡     (≡     (≡     (≡     (≡     (≡     (≡     (≡     (≡     (≡     (≡     (≡     (≡     (≡     (≡     (≡     (≡     (≡     (≡     (≡     (≡     (≡     (≡     (≡     (≡     (≡     (≡     (≡     (≡     (≡     (≡     (≡     (≡     (≡     (≡     (≡     (≡     (≡     (≡     (≡     (≡     (≡     (≡     (≡     (≡     (≡     (≡     (≡     (≡     (≡     (≡     (≡     (≡     (≡     (≡     (≡     (≡     (≡     (≡     (≡     (≡     (≡     (≡     (≡     (≡     (≡     (≡     (≡     (≡     (≡     (≡     (≡     (≡     (≡     (≡     (≡     (≡     (≡     )     )     )     )     )     )     )     )     )     )     )     )     )     )     )     )     )     )     )     )     )     (=     (≡     (≡     (≡     (≡     (≡     (≡     (≡     (≡     (≡     (≡     )    )                                                                                                    | ネットサービス関連届出書<br>キ証券の約款・規定集「マルチ<br>注」「電子交付サービス取扱規定<br>ご契約<br>契約なし<br>TO YOU ネット<br>インターネットサービス<br>を東洋証券にご提出いただき。東洋証<br>番号)と仮パスワードが記載されたき<br>トラービスにログイン後の画面上の「、<br>ロ座年間取り報告書等をインターネッ                                                                                                    | チャネルサービス約款」「ホームトレード取扱規定」「東洋インターネットサー<br>と」に基づき、インターネットサービスに関する以下の事項を届出いたします。<br>詳細<br>売買等を含む、インターネットからの残高照会の利用が可能<br>(未成年者口座・代理人口座等申込不可)<br>売買等を除く、インターネットからの残高照会の利用が可能<br>(代理人口座等申込不可)<br>参にで気付、約1週間度度で、ご登録いただいておりますご住所へログイン1D(部店コード・<br>面を簡易者留にて送付いたします。<br>お客様報目 シブンの電子交付契約のお申込みをいただきますと、取引報告書・取引成高報告書や<br>ト上から PDF ファイル形式で閲覧することができます。                                                                                        |
| (任意)     (任意)     (任意)     (社     (東     )     (工     )     (工     )     (     )     (     )     (     )     (     )     (     )     (     )     (     )     (     )     (     )     (     )     (     )     (     )     (     )     (     )     (     )     (     )     (     )     (     )     (     )     (     )     (     )     (     )     (     )     (     )     (     )     (     )     (     )     (     )     (     )     (     )     (     )     (     )     (     )     (     )     (     )     (     )     (     )     (     )     (     )     (     )     (     )     (     )     (     )     (     )     (     )     (     )     (     )     (     )     (     )     (     )     (     )     (         | ネットサービス関連届出書<br>非証券の約款・規定集「マルチ<br>注」「電子交付サービス取扱規定<br>ご契約<br>契約なし<br>TOYOUネット<br>インターネットサービス<br>を東洋証券にご提出いただき、東洋証<br>春9)と数パスワードが記載された書<br>トサービスにログイン後の画面上の「<br>ロ座年間取り報告書等をインターネッ<br>人上の項目について確認し                                                                                                    | チャネルサービス約款」「ホームトレード取扱規定」「東洋インターネットサー<br>と」に基づき、インターネットサービスに関する以下の事項を届出いたします。<br>詳細<br>売買等を含む、インターネットからの残高照会の利用が可能<br>(未成年者口座・代理人口座等申込不可)<br>売買等を除く、インターネットからの残高照会の利用が可能<br>(代理人口座等申込不可)<br>象にで受付後、約1週間度で、ご登録いただいておりますご住所へログイン1D(部店コード・<br>面を解集審理に送付いたします。<br>お客様情報」タブより電子交付契約のお中込みをいただきますと、取引取告書・取引或高報告書や<br>ト上から PDF ファイル形式で開覧することができます。                                                                                         |
| (任意)     (任意)     (任意)     (生ま)     (生ま)         | ネットサービス関連届出書<br>非証券の約款・規定集「マルチ<br>注」「電子交付サービス取扱規定<br>ご契約<br>契約なし<br>TOYOUネット<br>インターネットサービス<br>を取注証券にご提出いただき。東洋証<br>キリービスにログイン後の画面上の「:<br>ロ単年間取引報告書等をインターネッ<br>人上の項目について確認し<br>ご記入日                                                                                                    | チャネルサービス約款」「ホームトレード取扱規定」「東洋インターネットサー<br>と」に基づき、インターネットサービスに関する以下の事項を届出いたします。<br>詳細<br>売買等を含む、インターネットからの残高照会の利用が可能<br>(未成年者口座・代理人口座等申込不可)<br>売買等を除く、インターネットからの残高照会の利用が可能<br>(代理人口座等申込不可)<br>第にて受付後、約1週間程度で、ご登録いただいておりますご住所へログイン1D(部店コード・<br>道を贈場書にで送付いたします。<br>お客様構具) タブより電子交付契約のお中込みをいただきますと、取引戦告書・取引戦高報告書や<br>ト上から PDF ファイル形式で閲覧することができます。<br>和届出日<br>本名削                                                                        |
| (任意)     (任意)     (任意)     (社、東洋     ス取扱規定     (工     (工     (T     (T          | ネットサービス関連届出書<br>転券の約款・規定集「マルチ<br>注」「電子交付サービス取扱規定<br>ご契約<br>契約なし<br>TO YOU ネット<br>インターネットサービス<br>を東洋証券にご提出いただき。東洋証<br>培明)と版べスワードが定載された書<br>トサービスにログイン後の画面上の「、<br>口座年間取り報告書等をインターネッ<br>人上の項目について確認し<br>ご記入日                                                                                                    | チャネルサービス約款」「ホームトレード取扱規定」「東洋インターネットサー<br>と」に基づき、インターネットサービスに関する以下の事項を届出いたします。<br>詳細<br>売買等を含む、インターネットからの残高照会の利用が可能<br>(未成年者口座・代理人口座等中込不可)<br>売買等を除く、インターネットからの残高照会の利用が可能<br>(代理人口座等中込不可)<br>売買等を除く、インターネットからの残高照会の利用が可能<br>(代理人口座等中込不可)<br>参にて受付法約1週間模式のと登録いただかまますと、取引紙告書・取引紙高報告書や<br>ト上から PDF ファイル形式で開発することができます。<br>本名前<br>本福出印                                                                                                  |
| (任意)     (任意)     (任意)     (任意)     (社、東洋     ス取扱規定     選択     □     □     ・本書     □     ・本書     □     私は、     1     20                                                                                                    | ネットサービス関連届出書       お証券の約款・規定集「マルチ・<br>注」「電子交付サービス取扱規定       ご契約       契約なし       TO YOU ネット       インターネットサービス       を取詳証券にご提出いただき。東洋証<br>語り、投バスワードが定載された書<br>トサービスにログイン後の画面上の「」       口座年間取り報告書等をインターネッ       人上の項目について確認し       ご記入日       年月日                                                                                      | チャネルサービス約款」「ホームトレード取扱規定」「東洋インターネットサー<br>と」に基づき、インターネットサービスに関する以下の事項を届出いたします。<br>詳細<br>売買等を含む、インターネットからの残高照会の利用が可能<br>(未成年者口座・代理人口座等中込不可)<br>売買等を除く、インターネットからの残高照会の利用が可能<br>(代理人口座等中込不可)<br>売買等を除く、インターネットからの残高照会の利用が可能<br>(代理人口座等中込不可)<br>参に受付法約1週間模で、ご登録いただいておりますご住所へログイン1D(部店コード・<br>面を解書面にて送付いたします。<br>お客様解集」タブより電子交付契約のお中込みをいただきますと、取引戦高報告書や<br>ト上から PDF ファイル形式で閲覧することができます。<br>、理解したうえで同意および申込みをいたします。<br>本名前<br>本福出印<br>(3) |
| (任意)     (任意)     低は、東洋     ス取扱規定     運択     □     ・     ホョ     マ     ・     ホョ     マ     ・     ホョ     マ     ・     ホョ     マ     ・     ホョ     マ     ・     ホョ     マ     ・     ホョ     マ     ・     ホョ     マ     ・     ホョ     マ     ・     ホョ     マ     ・     ホョ     マ     ・     ホョ     マ     ・     ・     オッ     や     ホョ     マ     マ     ・     オッ     や     ホッ     や     ホッ     や     ホッ     マ     マ     ・     ・     ・     ・     ・     ・     ・     ・     ・     ・     ・     ・     ・     ・     ・     ・     ・     ・     ・     ・     ・     ・     ・     ・     ・     ・     ・     ・     ・     ・     ・     ・     ・     ・     ・     ・     ・     ・     ・     ・     ・     ・     ・     ・     ・     ・     ・     ・     ・     ・     ・     ・     ・     ・     ・     ・     ・     ・     ・     ・     ・     ・     ・     ・     ・     ・     ・     ・     ・     ・     ・     ・     ・     ・     ・     ・     ・     ・     ・     ・     ・     ・     ・     ・     ・     ・     ・     ・     ・     ・     ・     ・     ・     ・     ・     ・     ・     ・     ・     ・     ・     ・     ・     ・     ・     ・     ・     ・     ・     ・     ・     ・     ・     ・     ・     ・     ・     ・     ・     ・     ・     ・     ・     ・     ・     ・     ・     ・     ・     ・     ・     ・     ・     ・     ・     ・     ・     ・     ・     ・     ・     ・     ・     ・     ・     ・     ・     ・     ・     ・     ・     ・     ・     ・     ・     ・     ・     ・     ・     ・     ・     ・     ・     ・     ・     ・     ・     ・     ・     ・     ・     ・     ・     ・     ・     ・     ・     ・     ・     ・     ・     ・     ・     ・     ・     ・     ・     ・     ・     ・     ・     ・     ・     ・     ・     ・     ・     ・     ・     ・     ・     ・     ・     ・     ・     ・     ・     ・     ・     ・     ・     ・     ・     ・     ・     ・     ・     ・     ・     ・     ・     ・     ・     ・     ・     ・     ・     ・     ・     ・     ・     ・     ・     ・     ・     ・     ・     ・     ・     ・     ・     ・     ・     ・     ・     ・     ・     ・     ・     ・     ・     ・     ・     ・     ・     ・     ・     ・     ・     ・     ・     ・     ・     ・     ・     ・     ・     ・     ・     ・     ・     ・     ・     ・     ・     ・         | ネットサービス関連届出書       「証券の約款・規定集「マルチ・<br>注」「電子交付サービス取扱規定       ご契約       契約なし       TO YOU ネット       インターネットサービス       を取洋証券にご提出いただき。東洋証<br>番切 と数パスワードが記載された書       トリービスにロダイン後の画面上の「<br>コ座年間取り報告書等をインターネッ       人上の項目について確認し       ご記入日       年月日                                                                                      | チャネルサービス約款」「ホームトレード取扱規定」「東洋インターネットサー<br>と」に基づき、インターネットサービスに関する以下の事項を届出いたします。<br>詳細<br>売買等を含む、インターネットからの残高照会の利用が可能<br>(未成年者口座・代理人口座等中込不可)<br>売買等を除く、インターネットからの残高照会の利用が可能<br>(代理人口座等中込不可)<br>発に受けた、約1週間度で、ご登録いただいておりますご住所へロダイン1D(部店コード・<br>面を解号書留にて送けいたします。<br>お客様解目,タブより電子交付契約のお中込みをいただきますと、取引限告書・取引現高報告書や<br>ト上から PDFファイル形式で閲覧することができます。<br>、理解したうえで同意および申込みをいたします。<br>本名前<br>本福山<br>(3)                                          |
| (任意)     (任意)     (任意)     (任意)     (社、東洋     ス取扱規定     (工     (工     (L     (L        | ネットサービス関連届出書       「証券の約款・規定集「マルチ・<br>注」「電子交付サービス取扱規定       ご契約       契約なし       TO YOU ネット       インターネットサービス       シロパスワードが記載された書       キリービスにログイン後の画面上の「、       口座年間取り報告書等をインターネット       人上の項目について確認し       ご記入日       年月日                                                                                                    | チャネルサービス約款」「ホームトレード取扱規定」「東洋インターネットサー<br>と」に基づき、インターネットサービスに関する以下の事項を届出いたします。                                                                                                    |
| (任意)     (任意)     (任意)     (任意)     (社、東洋     ス取扱規定     (工     (工     (L     (L        | ネットサービス関連届出書           「証券の約款・規定集「マルチ・<br>注」「電子交付サービス取扱規定<br>ご契約           夏利なし           TO YOU ネット           インターネットサービス           を東洋証券にで混山いただき、東洋証<br>番号)と反パスワードが記載された書           キリービスにログイン後の画面上の「、           口座年間取り報告書等をインターネット           人上の項目について確認し           ご記入日           年月日           とジネスソリューション第           100万年夏季素者 | チャネルサービス約款」「ホームトレード取扱規定」「東洋インターネットサー<br>と」に基づき、インターネットサービスに関する以下の事項を届出いたします。<br>詳細<br>売買等を含む、インターネットからの残高照会の利用が可能<br>(未成年者口座・代理人口座等中込不可)<br>売買等を除く、インターネットからの残高照会の利用が可能<br>(代理人口座等中込不可)<br>参にて受けたり1回に履気で、ご登録いただいたかきオブビ由デーログインID(部店コード・<br>面を贈写書留にて送付いたします。<br>か名朝 本届出館<br>を開発したうえで同意および申込みをいたします。<br>本名朝 本届出館<br>②                                                                                                    |

※WEB 口座開設入力時の情報から修正したい場合、訂正する場合には、

顧客自身で該当箇所に二重線を引き、お届出印で訂正印を押印し、正しい内 容を記入。 追加で申し込みしたい情報は、その内容を記入。

| 要記入欄> | ①記 | 入日                                                                                                    |                                                                                                    |                                                                                                    |                                                                                                    |
|-------|----|----------------------------------------------------------------------------------------------------|----------------------------------------------------------------------------------------------------|----------------------------------------------------------------------------------------------------|----------------------------------------------------------------------------------------------------|
|       |    | 個人書号                                                                                                    | 提供に関する同意                                                                                                    | · 特定口虚规投编出章<br>· 方理我口虚观头描注意<br>· · · · · · · · · · · · · · · · · · ·                                                                                          | * 2日本1日度交付今日・開設第四番<br>* 会議局高石引当会安定日二番<br>素数第二者<br>* 告知書(約下・秋市・前式再の講道・国际現金年)                                                     |
|       |    | 東洋証券株式                                                                                                    | 会社 御中                                                                                                    |                                                                                                    |                                                                                                    |
|       |    | 私は、以下記載<br>※受入れた個人<br>ません。また、<br>社が定めた方                                                                              | の「同意事項」を確認の<br>春号(マイナンバー)関係1<br>(個人番号(マイナンバー)<br>まにて破楽いたします。                                                                                                    | うえ、個人番号を提供すること<br>書類について不備があった場合<br>関連書類については、受入れ                                                                                                    | に同意いたします。<br>、安全管理の面から返却はいたし<br>にてから1ヶ月を経過した時点で当                                                                                |
|       | 1  | <ul> <li>現在のご氏名</li> <li>記入日</li> </ul>                                                                              | <ul> <li>ご住所・生年月日をご記。</li> <li>年 月</li> </ul>                                                                                                    | しください。 扱い                                                                                                    | 左 <b>脱</b> 客2−3' 抚者                                                                                                    |
|       | ~  | ご住所                                                                                                    | 160 - 0004<br>2 - 8 - 9 0 2 2 - 8 3                                                                                                    | コーポクローバ瀬尾902                                                                                                    | 2                                                                                                    |
|       |    | ご氏名<br>証券                                                                                                    | ショウケン イチロウ<br>一郎                                                                                                    | 生年月日                                                                                                    | 1980 年 03月 03日                                                                                                    |
|       |    | ■同意事項■<br>1.私は、「行政<br>個人番号提供<br>2.私は、国外連<br>る法定書類回<br>3.私は、国外連<br>る法定書類回<br>3.私は、国外連<br>る法定書類回<br>4.提出の名類人<br>番号目の通り | 平続きにおける特定の個人を装<br>の依頼に対し、金融商品取引<br>務のため、個人書号を提供い<br>な金専取引、金州金取引、備犯<br>作成、提供客板のため、個人、<br>情報に変更がある場合、所得<br>作 348 条第 34, 円 や第 350<br>5 条の 13 の 2 第 1 頃の規定に<br>書号は、本書と一体となる姿<br>です。 | 19月するための豊号の利用等に関す<br>に関する口度開設の申請・出出事<br>たします。<br>取りまたは非硬税貯蓄制度を責社<br>着を接現れたします。<br>見は施行今素 358 余第 3項、同令我<br>条の3 第33、最代約利措置支持<br>より、この習慣け出ます。<br>付の個人養号カードまたは通知力 | *各法律」第14条に基づく責社からの<br>商、金融商品取引に関する法定書類の<br>と行っている場合、当結取引等に関す<br>8339条第4項及び第5項、同令第342<br>行令第25条の10の4第1項及び第2<br>一ドの写し等に記載されている「個人 |
|       |    | <ul> <li>下記の提供パタ</li> <li>パターン</li> </ul>                                                                            | ーンに準じて、口座名義人の修<br>提供パターン                                                                                                    | 人巻号(マイナンバー)およびス                                                                                                    | *人確認書類をご提出ください。                                                                                                    |
|       |    | バターン(2)<br>バターン(2)<br>バターン(3)                                                                                        | <ul> <li>個人番号カード(表面・裏面)</li> <li>通知カード(表面) ・ 銀写)</li> <li>通知カード(表面) ・ 銀写</li> <li>通知カード(表面) ・ 銀写</li> </ul>                                                                     | 真あり本人確認書類より1種類 ※2<br>真なし本人確認書類より2種類 ※2                                                                                                    |                                                                                                    |
|       |    | 保<br>日 保人番号カー日<br>日 通知カード (身                                                                                         | 人番号碑読書版<br>                                                                                                    | 勤写真あり本人破話書類(1種類)<br>ロ 個人番号カード<br>ロ 住民基本台帳カード(写真付)                                                                                                    |                                                                                                    |
|       |    | <ul> <li>□ 住民族の写し</li> <li>□ 住民族の記載3</li> <li>※1 顧写真なし3</li> </ul>                                                   | (個人番号記載あり)<br>#項証明書(個人番号記載あり)<br>#人被認書類2種類として、「住                                                                                                    | <ul> <li>□ 運転免許証</li> <li>□ 接条 (パスポート)</li> <li>□ 在留カード</li> </ul>                                                                                            | □ 各種健康保険証           □ 午会手帳           □ 児童扶養手為証書                                                                                 |
|       |    | 氏県の写し」と「<br>合わせは不可<br>※2 裏面に住所す<br>ビーも必要です。                                                                          | 日氏県記載がある場合、裏面のコ                                                                                                    | <ul> <li>ロ 特別永住者証明書</li> <li>ロ その他【</li> </ul>                                                                                                    | <ul> <li>□ 印鑑証明書</li> <li>1 □ その他【 】</li> </ul>                                                                                 |
|       |    |                                                                                                    |                                                                                                    |                                                                                                    |                                                                                                    |

■<mark>非課税口座開設届出書(※NISA 開設申込した場合のみ)</mark>

<要記入欄> ①お申込日

| 式等に係る配知                                                                                                    | 当所得および譲                                                                                                    | 渡所得等の非                                                                                                    | 課税口座の                                                                                                    | Might LTGBIE                                                                                                    | E非課税累積<br>目を申込みま                                                                                                    | f.                                                                                                |                                                                                                    |                                                                  |                                                      |
|----------------------------------------------------------------------------------------------------|----------------------------------------------------------------------------------------------------|----------------------------------------------------------------------------------------------------|----------------------------------------------------------------------------------------------------|----------------------------------------------------------------------------------------------------|----------------------------------------------------------------------------------------------------|---------------------------------------------------------------------------------------------------|----------------------------------------------------------------------------------------------------|------------------------------------------------------------------|------------------------------------------------------|
| ロ太神内をこ                                                                                                    | 記入ください                                                                                                    |                                                                                                    |                                                                                                    | $\Theta$                                                                                                    | お申込E                                                                                                    | 3                                                                                                 | 年                                                                                                    | 月                                                                | в                                                    |
| ご住所                                                                                                    | TEL<br>2 - 8 -                                                                                                    | 090<br>- 9 0 2 2                                                                                                    | ( 123<br>-8⊐-                                                                                                    | 4 ) 5<br>ボクローバ                                                                                                    | 678<br>瀬尾90                                                                                                    | 2                                                                                                 |                                                                                                    |                                                                  | *****                                                |
| 79が†<br>ご氏名                                                                                                    | ショウケ<br>証券 一郎                                                                                                    | ンイチロ                                                                                                    | 2                                                                                                    |                                                                                                    | ±                                                                                                    | 年月日                                                                                               | 198 <mark>0</mark> 年                                                                                         | 03 月                                                             | 03                                                   |
| 口由认为这分                                                                                                    |                                                                                                    | ください                                                                                                    | 0                                                                                                    |                                                                                                    |                                                                                                    |                                                                                                   |                                                                                                    |                                                                  |                                                      |
| ☑ 新規で                                                                                                    | 「非課税口座を」                                                                                                    | MIR                                                                                                    |                                                                                                    | 非課税口座開<br>※ 当社は、<br>る日まで                                                                                                    | 段端出書を提出<br>所轄校務署長の<br>、非課税管理書                                                                                                    | します。<br>ら非課税ロ<br>院での質何                                                                            | I産の開設が可能<br>た新聞します。                                                                                          | である旨の                                                            | 通知6 <sup>6</sup>                                     |
|                                                                                                    | 印座開設金融構                                                                                                    | 機関を他社よ                                                                                                    | り変更す                                                                                                    | 和宇宙止通知                                                                                                    | 書または金属和                                                                                                    | 口座座止潮                                                                                             | 知識を添付のう                                                                                                    | え、非課税                                                            | 口座開                                                  |
| る場合                                                                                                    | または非課税                                                                                                    | 口座廃止後に                                                                                                    | 西期段                                                                                                    | 届出書を採出                                                                                                    | します。                                                                                                    |                                                                                                   |                                                                                                    |                                                                  |                                                      |
| る場合<br>の非課税の<br>制定設定<br>期間の区分                                                                                                    | きまたは非課税<br><b> にの区分と口</b><br>「一般 NISA<br>「つみたて N                                                                                                    | ロ座廃止後に<br><b>を設定する</b><br>を申込む<br>IISA を申込む                                                                                                    | 再開設<br>年に/を:<br>(上限:年間<br>; (上限:年間                                                                                                    | 編出書を提出                                                                                                    | します。<br>1、<br>用) 非課税管理<br>適用) 素植投始<br>はたて MISA (22)                                                                                                    | 開設定 (20)<br>開設定 (20)                                                                              | 18年1月1日~4<br>18年1月1日~4<br>(月41月1日~4                                                                          | 1023年12。<br>1042年12。                                             | 月 31 日<br>月 31 日                                     |
|                                                                                                    | きまたは非課税<br><b> にの取分と口』</b><br>マ 一般 NISA<br>マ つみたて N<br>開設しようと<br>る年                                                                                                    | ロ座楽止後に<br><b> を 限定する</b><br>を申込む<br>IISA を申込む<br>2021                                                                                                    | 再開設                                                                                                    | 編出書を提出<br>二記入ください<br>前120万√5年連<br>(40万円/20年)<br>2番検支交易(つか<br>22年 ▽ 2                                                                                                    | します。<br><b>し、</b><br>用)弁課税管理<br>適用の累積税役額<br>sfcてMISA)(123<br>023 年                                                                                                    | 開設定 (20)<br>日期定 (20)<br>3) をご現出                                                                   | 18年1月1日~2<br>18年1月1日~2<br>ください。                                                                              | 1023年12。<br>1042年12。                                             | Л 31 8<br>Л 31 8                                     |
|                                                                                                    | (マ) 日本 (1) (1) (1) (1) (1) (1) (1) (1) (1) (1)                                                                                                    | 口座廃止後に<br><b>注を設定する</b><br>を申込む<br>IISA を申込む<br>IISA を<br>IISA を<br>IISA を<br>I                                                                                                    | 再期設<br>(上間:年間<br>:(上間:年間<br>:(上間:年間<br>:(上間:年間<br>:(上間:年間<br>:(上間:年間<br>:(上間:年間<br>:(上間:4年)<br>:(上間:4年)<br>:(1)<br>:(1)<br>:(1 | 第出書を提出<br>二日入くださ<br>11 20万/5年運<br>10 40万円/20年<br>10 40万円/20年<br>10 40万円/20年<br>10 40万円/20年<br>10 22年<br>10 22年<br>10 22年<br>10 22年<br>10 22年<br>10 22年<br>10 22年<br>10 20<br>10 20<br>10<br>10 20<br>10<br>10<br>10<br>10<br>10<br>10<br>10<br>10<br>10<br>1 | します。<br>一<br>一<br>二<br>二<br>二<br>二<br>二<br>二<br>二<br>二<br>二<br>二<br>二<br>二<br>二                                                                                                    | (期定 20)<br>(期定 20)<br>をご提出<br>こいる場合、<br>S尋ねしたう<br>月を受けたし                                          | (8年1月1日~4<br>(ださい。<br>あらためてご提<br>あっためてご提<br>ので、同能第5:                                                         | 2023年12,<br>2042年12,<br>出いただく<br>正・補記さ<br>項第1号の                  | <b>月31日</b><br>月31日<br>                              |
|                                                                                                    | ⇒たは非課税<br>(の医分と口)<br>「 一般 IISA:<br>」 つみたて II<br>「 つみたて II<br>「 つ つみたて II<br>「 つみたて II<br>「 つ つみたて II<br>「 つ つみたて II<br>「 つ つみたて II<br>「 つ つみたて II<br>「 つ つみたて II<br>「 つ つみたて II<br>「 つ つみたて II<br>「 つ つみたて II<br>「 つ つみたて II<br>「 つ つ つ つ つ つ つ つ つ つ つ つ つ つ つ つ つ つ つ                                                                                                    | ロ座廃止後に<br><b> 主を設定する</b><br>を申込む<br>IISA を申込む<br>IISA を<br>IISA を<br>IISA を<br>IISA を<br>IISA を<br>IISA を<br>IISA を<br>IISA を<br>IISA を<br>IISA を<br>IISA を<br>IISA を<br>IISA を<br>IISA を<br>IISA (IISA E<br>IISA (IISA E<br>IISA E<br>IISA (IISA E<br>IISA (IISA E<br>IISA E<br>IISA (IISA E<br>IISA (IISA E<br>IISA (IISA E<br>IISA (IISA E<br>IISA (IISA E<br>IISA E<br>IISA (IISA E<br>IISA E<br>IISA E<br>IISA E<br>IISA (IISA E<br>IISA E<br>IISA                                                                                                    | 再期設<br>(上版:年間<br>(上版:年間<br>: (上版:年間<br>: (上版:年間<br>: (上版:40<br>: (上版:40<br>: (L版:40<br>: (L版:40<br>: (L版:40<br>: (L版:40<br>: (L版:40<br>: (L版:40<br>: (L版:40<br>: (L版:40<br>: (L (L (L (L (L (L (L (L (L (L (L (L (L                                                                                                    | 福出書を提出<br>二記入くださ<br>前120万/5年通<br>前420万/5年通<br>前420万/1/20年<br>込業表支支援 (25<br>の<br>422年 ○ 2<br>長です。すでにご<br>まと異なる場合は<br>場から第4項ま<br>制540口座)(1222)                                                                                                    | します。<br>一<br>一<br>一<br>市<br>二<br>素<br>課<br>株<br>数<br>数<br>没<br>2<br>3<br>4<br>1<br>2<br>3<br>4<br>1<br>2<br>3<br>4<br>1<br>2<br>3<br>4<br>1<br>2<br>3<br>4<br>1<br>2<br>3<br>4<br>1<br>5<br>4<br>5<br>4<br>5<br>4<br>5<br>4<br>5<br>4<br>5<br>4<br>5<br>4<br>5<br>4<br>5<br>4<br>5<br>4<br>5<br>4<br>5<br>5<br>4<br>5<br>5<br>5<br>5<br>5<br>5<br>5<br>5<br>5<br>5<br>5<br>5<br>5 | (期)定【20<br>(期)定【20<br>2)をご現出<br>こいる場合、<br>5尋ねしたう<br>月を受けたし                                        | 10年1月1日~3<br>10年1月1日~3<br>ください。<br>あらためてご提<br>あらためてご提<br>あらためてご提<br>いので、同絵家 5                                | 1023年12,<br>1042年12,<br>出いただく<br>正・補記さ<br>項第1号の                  | <b>月31日</b><br>月31日<br>- 必要は<br>- * せてい<br>- * * せてい |
| る場合<br>こまれの日本<br>制定設定<br>期間の区分<br>非課税口度在<br>学る日の属す<br>学る日の属す<br>学る日の属す<br>まですという<br>に、また、<br>やしたする人<br>、たきまた、<br>、たきまた、<br>、たままた、<br>、たままた、<br>、たまた、<br>、たままた、<br>、たまた、<br>、たままた、<br>、たままた、<br>、たまた、<br>、たままた、<br>、たままた、<br>、たまた、<br>、たままた、<br>、たままた、<br>、たままた、<br>、たままた、<br>、たまた、<br>、たまた、<br>、たまた、<br>、たまた、<br>、たままた、<br>、たまた、<br>、たままた、<br>、たままた、<br>、たままた、<br>、たままた、<br>、たままた、<br>、たままた、<br>、たままた、<br>、たままた、<br>、たままた、<br>、たままた、<br>、たままた、<br>、たままた、<br>、たまた、<br>、たままた、<br>、たままた、<br>、たまた、<br>、たまた、<br>、たまた、<br>、たまた、<br>、たまた、<br>、たまた、<br>、たまた、<br>、たまた、<br>、たまた、<br>、たまた、<br>、たまた、<br>、たまた、<br>、たまた、<br>、たまた、<br>、たまた、<br>、たまた、<br>、たまた、<br>、たまた、<br>、たまた、<br>、たまた、<br>、<br>、<br>、<br>、<br>、<br>、<br>、<br>、<br>、<br>、<br>、<br>、<br>、 | ⇒たは非課税の<br>の協分としま<br>の協分としま<br>の協力としま<br>のかたてト<br>開設しようと<br>る年<br>(一般的意致およい。<br>わよび設定年400<br>期間はます。<br>宿付わつ時時よう<br>度付わつ時時ようなの<br>日本の時代、<br>に<br>項付わつ時時ようと<br>の<br>します。                                                                                                    | □座廃止後に<br><b> 主を役定する</b><br>を申込む<br>IISA を申込む<br>IISA を申込む<br>IISA を申込む<br>USA 人張認書を<br>未記入・記入不<br>8 及び用法第3<br>USA の養眠と3<br>B 及び用法第3<br>USA の養眠と3<br>B ひろんてNIN<br>第 (一)の原作・3<br>1<br>1<br>1<br>1<br>1<br>1<br>1<br>1<br>1<br>1<br>1<br>1<br>1                                                                                                    | 再期設<br>3年に/主:<br>(上版:年間<br>(上版:年間<br>(上版:年間<br>- 定時質付中;<br>年 22<br>和の現出が必須<br>(233)<br>特定して、<br>- 2<br>4<br>- 2<br>- 2<br>- 2<br>- 2<br>- 2<br>- 2<br>- 2<br>- 2                                                                                                    | 第出書を採出<br>「記入くださ」<br>前120万/5年連<br>前40万円-20年<br>通書兼変更屈(20<br>の<br>222年 2<br>まです。すでにご<br>まと異なる場合は<br>現から第4項ま<br>明55日第(1222)                                                                                                    | します。<br>下、<br>市、非課税管理<br>適用、実績投資<br>適用、実績投資<br>の23 年<br>「選出いただいい、<br>たての規定の進手<br>東京都中、<br>東京都中、                                                                                                    | 国法定 【20<br>(単定 【20)<br>20 をご提出<br>ている場合、<br>5時ねしたう<br>用を受けたい<br>所在地<br>央区バ下総                      | 10年1月1日~4<br>18年1月1日~4<br>まらためてご提<br>あらためてご提<br>40で、同業第5                                                     | 0025年12,<br>002年12,<br>出しいただく<br>正・補記さ<br>項第1号の                  | <b>月31日</b><br>月31日<br>(必要は<br>くせてし                  |
|                                                                                                    | ままたは非課税の<br>「「「「」」」、「」」、「」、「」、「」、「」、「」、「」、「」、「」、「」、「                                                                                                    | □座廃止後に<br><b>注を設定する</b><br>を申込む<br>IISA を申込む<br>IISA 専力<br>IISA<br>IISA 専力<br>IISA<br>IISA 専力<br>IISA<br>IISA                                                                                                    | 再期設<br>(上限:年間<br>(上限:年間<br>(上限:4)<br>(上限:4)<br>(上限:4)<br>(上限:4)<br>(上限:4)<br>(上限:4)<br>(上限:4)<br>(上限:4)<br>(上限:4)<br>(上<br>(上)<br>(上)<br>(上)<br>(上)<br>(上)<br>(上)<br>(上)                                                                                                    | 田田豊を提出                                                                                                    | します。<br>一<br>用) 非課税管理<br>連用 素積投資<br>がって MISA 023<br>023 年<br>現出しいただいい<br>た、お客さまによ<br>での規定の適用<br>重原稿中:<br>再取物に度<br>素子の規定の適用                                                                                                    | (福定 230)<br>(加定 230)<br>(1) をご提出<br>(こいる場合、<br>(こいる場合、<br>(1) (1) (1) (1) (1) (1) (1) (1) (1) (1) | (8年1月1日~4<br>(8年1月1日~4<br>(ださい。<br>あらためてご提<br>あらためてご提<br>あっためてご提<br>(10)(10)(10)(10)(10)(10)(10)(10)(10)(10) | 0023年12,<br>10042年12,<br>111-11-11-11-11-11-11-11-11-11-11-11-11 | <b>月31日</b><br>月31日<br>く 必要は<br>く せてい                |
| ○場合<br>● 本語をします。<br>● 本語をします。<br>● 本語をします。<br>● 本語をしたす。<br>・ 本語をしたす。<br>・ 本書をしたす。<br>・ 本書をしたす。<br>・ 本書 したす。<br>・ 本書 したす。<br>・ 本書 したす。<br>・ 本書 したす。<br>・ 本書 したす。<br>・ 本書 したす。<br>・ 本書 したす。<br>・ 本書 したす。<br>・ 本書 したす。<br>・ 本書 したす。<br>・ 本書 したす。<br>・ 本書 これず。<br>・ 本書 これず。<br>・ 本書 これず。<br>・ 本書 これず。<br>・ 本書 これず。<br>・ 本書 これず。<br>・ 本書 これず。<br>・ 本書 これず。<br>・ 本書 これず。<br>・ 本書 これず。<br>・ 本書 これず。<br>・ 本書 これず。<br>・ 本書 これず。<br>・ 本書 これず。<br>・ 本書 これず。<br>・ 本書 これず。<br>・ 本書 これず これず これず これず これず これず これず これず これず これず                                                                                                    | または非課税の<br>にの気分としま<br>「一般NISA」<br>「一般NISA」<br>「一、一般NISA」<br>「一、一般NISA」<br>「一、一般NISA」<br>「一、一般NISA」<br>「一、一般NISA」<br>「一、一般NISA」<br>「一、一般NISA」<br>「一、一般NISA」<br>「一、一般NISA」<br>「一、一般NISA」<br>「一、一般NISA」<br>「一、一般NISA」<br>「一、一<br>一<br>「一<br>一<br>一<br>一<br>一<br>一<br>一<br>一<br>一<br>一<br>一<br>一<br>一<br>一<br>一<br>一 | □座廃止後に<br>まを設定する<br>を申込む<br>IISAを申込む<br>IISA<br>IISA<br>IISA<br>IIS | 再期設<br>3年に/ま:<br>(上限:年間<br>注意:年間:年間:<br>注意:年間:年間:<br>注意:年間:年間:<br>2.12(1):14(1):14                                                                                                    | 第出書を提出<br>「これ入くださ」<br>前120万/5年週<br>前40万円/20年<br>高40万円/20年<br>高40万円/20年<br>高40万円/20年<br>の22年<br>「22<br>まです。すてにご<br>まです。すてにご<br>まです。すてにご<br>まです。すてにご<br>まではない<br>などの<br>などの<br>などの<br>などの<br>などの<br>などの<br>などの<br>などの                                                                                                    | します。<br>一<br>用) 非課税管理<br>適用 素課税管理<br>適用 素課税管理<br>(21) (22) (22)<br>(22) (22) (22)<br>(23) (22) (22)<br>(23) (22) (23) (22)<br>(23) (23) (23) (23) (23)<br>(23) (23) (23) (23) (23) (23) (23) (23)                                                                                                    | (調定 200)<br>(第二)<br>(1)<br>(1)<br>(1)<br>(1)<br>(1)<br>(1)<br>(1)<br>(1)<br>(1)<br>(1             | (8年1月1日~4<br>(おさい。<br>あらためてご提<br>あらためてご提<br>いので、同能策5<br>(4-7-1<br>更)                                         | 0023年12,<br>10042年12,<br>111-10-15だく<br>東・補記さ<br>項第1号の           | <b>月31日</b><br>月31日<br>                              |

#### ■その他任意書類として、「東洋カード申込書兼届出書」がある。

| 11 2 0                                                     | 年                                                  | я                                          | ⊟ ID                                         | 1322                           | 2                            | 服務    |      | 口皮粉          | •         | 設着コード        |   |
|------------------------------------------------------------|----------------------------------------------------|--------------------------------------------|----------------------------------------------|--------------------------------|------------------------------|-------|------|--------------|-----------|--------------|---|
| 20 <i>117</i>                                              | -                                                  | <u></u>                                    | -                                            |                                |                              |       |      |              |           | <b>お届出</b> 印 |   |
| ■<br>申込内容                                                  |                                                    |                                            |                                              | 2                              |                              |       |      |              |           |              |   |
| ドれかに M をこ<br>洋カードのお申                                       | 記入くたさい<br>込もしくは変                                   | ,<br>更等の届出                                 | (暗証番号                                        | 変更・再生                          | 晴行)をさ                        | ちれる場合 | ま、必ず | 暗証番号         | をご記       | 入ください        | 5 |
| <b>萍カードの</b><br>お申込み                                       | 新規申込                                               |                                            |                                              | 東2<br>東奥                       | 『カード<br>等の届出                 | □ 再発  | 行 [8 | 8証番号<br>8失・毀 | ©更・β<br>骨 | 8変更]         | ] |
| ♥                                                          |                                                    |                                            |                                              |                                |                              |       |      |              |           |              |   |
| * 暗証番号をご<br>* 申込する場合<br>* 暗証番号は他<br>* 生年月日、電想<br>* 再発行(暗証署 | 記入後、番号か<br>は暗証番号4<br>人に推測され<br>i番号、「000<br>i番変更・氏名 | 隠れるよう<br>5をご記入<br>ないような<br>0」、「99<br>変更・紛9 | >に、同封の<br>ください。<br>番号をお決<br>99」など(<br>・ 毀損)の | シールを<br>めくださ<br>は受付でき<br>場合、前回 | お貼りく<br>い。<br>きません。<br>)の暗証者 | ださい。  | できまけ | th.          | 1831      | 89<br>       |   |
| 単カードは、受付                                                   | から約1週間                                             | 程度でおき                                      | さまのご                                         | 主所宛に開                          | - 現書留1                       | で送付され | ます。  | -            |           | -            | C |
| 1カードの<br>ご解約                                               | 罕約                                                 |                                            |                                              |                                |                              |       |      |              |           |              |   |
|                                                            |                                                    |                                            |                                              |                                |                              |       |      |              |           |              |   |
|                                                            |                                                    |                                            |                                              |                                |                              |       |      |              |           |              |   |
|                                                            |                                                    |                                            |                                              |                                |                              |       |      |              |           |              |   |
|                                                            |                                                    |                                            |                                              |                                |                              |       |      |              |           |              |   |
|                                                            |                                                    |                                            |                                              |                                |                              |       |      |              |           |              |   |
| 1000                                                       |                                                    |                                            |                                              |                                |                              |       |      |              |           |              |   |

※東洋カードで、MRFの入出金が可能。
※セブン銀行、ゆうちょ銀行の ATM で 使用可。
※キャッシュカードと同様の機能。
※入出金の手数料無料。

※カードの発行手数料無料。

※複写書類で、WEB 口座開設書類とは 別。

①書類に記入・捺印後、記入済み提出書類と「本人確認書類」をあわせて東洋証券宛 専用封筒で提出。提出は顧客自身が行う。

※マイナンバー書類を外務員が預かることは禁止されています。 必ず顧客自身で投函してもらうようにしてください。

- 方法:1.次の書類を「マイナンバー専用封筒」に入れ封をする。
  - ・マイナンバー書類
  - ・個人番号提供に関する同意書

⇒同意書の住所・氏名欄が封筒の窓に見えるよう入れる。

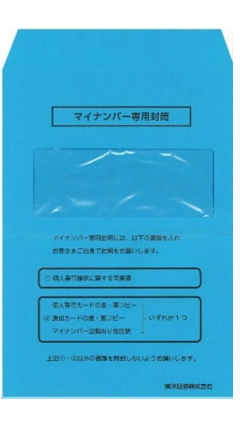

- 2.1の封筒と以下の書類と一緒に東洋証券宛封筒に入 れて提出する。
  - ・証券総合口座取引申込書
  - ・金融商品仲介業に係る明示事項等の確認書兼目論見 書等電子メール交付同意書兼ネットサービス関連届 出書

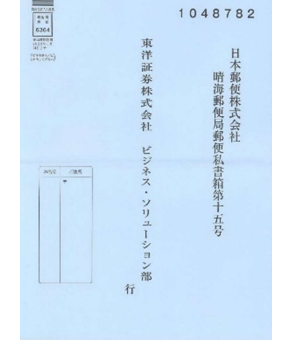

- ・本人確認書類
- ・非課税口座開設届出書(NISA 開設申込の場合のみ)